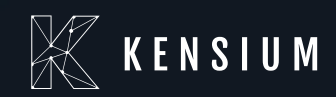

# **Release Notes**

### Kensium WMS

By: Documentation Team

5/29/2025

Version 9.3.0

(877) 536-7486

info@kensium.com

kensium.com

## **Table of Contents**

| Release Note Information                                            | 3   |
|---------------------------------------------------------------------|-----|
| Acknowledgements                                                    | 3   |
| Notice                                                              | 3   |
| Version History                                                     | 3   |
| New Features and Enhancements                                       | 4   |
| Limit UOMs in Pick Optimization introduced in Fusion SO Preferences | . 4 |
| Item Search by PO by Warehouse                                      | . 7 |
| Quick Pack UI and Process Changes                                   | 11  |
| Transfer Lookup on HandHeld                                         | 22  |
| Allow Primary Pick Area to include Multiple Zones                   | 30  |
| Introduced Put Away Reports                                         | 30  |
| Unpack option introduced in Handheld                                | 32  |
| Stock Reverse in the Reserve Location                               | 34  |
| nstallation Changes                                                 | 44  |
| JI Changes                                                          | 44  |
| Known Bugs and Issues                                               | 44  |
| Appendix                                                            | 46  |

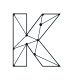

## **Release Note Information**

| Software Name                                   | Kensium WMS                                                                    |  |  |  |  |  |  |
|-------------------------------------------------|--------------------------------------------------------------------------------|--|--|--|--|--|--|
| Version Number                                  | 9.3.0                                                                          |  |  |  |  |  |  |
| Release Type (Initial/Minor/Intermediate/Major) | Intermediate                                                                   |  |  |  |  |  |  |
| Compatible Acumatica Editions                   | Retail-Commerce <ul> <li>2021 R1 and onwards</li> </ul>                        |  |  |  |  |  |  |
| Package Location                                | In SharePoint: Kensium Internal Products ><br>Documents > Package Repository > |  |  |  |  |  |  |

## Acknowledgements

Acumatica 2021 R1, R2, and Acumatica Commerce Edition are registered trademarks of Acumatica Inc. All Rights Reserved

## Notice

The information contained in this document is subject to change without notice.

Kensium Solutions LLC shall not be liable for any errors or incidental or illegal acts concerning the use of these release notes.

Reproduction, adaptation, or translation of this document is prohibited without prior written permission of Kensium Solutions, except as allowed under copyright laws. All Rights Reserved.

## **Version History**

| Version | Description   | Compiled           | Reviewed & | Approved By | Date       |
|---------|---------------|--------------------|------------|-------------|------------|
| Number  |               | Ву                 | Revised By |             |            |
| 9.3.0   | Release Notes | Documentation Team | Kishore C  |             | 19-05-2025 |
|         |               |                    |            |             |            |

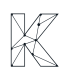

## **New Features and Enhancements**

### Limit UOMs in Pick Optimization introduced in Fusion SO Preferences

This enhancement will limit the available UOMs to Fusion Stock UOM and the base UOM. Previously Pick optimization uses all the UOMs in the cross-reference table. Enhanced Sales Order functionality by introducing a new checkbox for UOM Limit on the Sales Order Preference screen. Users can now also view the selected Fusion Stock UOM details on the Shipment screen.

Navigate to Fusion Sales Order Preferences under the Preferences menu in Fusion WMS.

| @ Acumatica                                                                                                    | Search Q                                                                                                    |                                                                                |                                                                                                    |                                                                                                    | Revision Two Capital 🗸                                                                                                  | 5/16/2025<br>5:37 AM                                                                            | 0       | - | harsha |                                                         |
|----------------------------------------------------------------------------------------------------|----------------------------------------------------------------------------------------------------|--------------------------------------------------------------------------------|----------------------------------------------------------------------------------------------------|----------------------------------------------------------------------------------------------------|----------------------------------------------------------------------------------------------------|-------------------------------------------------------------------------------------------------|---------|---|--------|---------------------------------------------------------|
| Favorites                                                                                                    | FusionWMS                                                                                                    |                                                                                |                                                                                                    |                                                                                                    |                                                                                                    |                                                                                                 | Д       | ŝ | ×      | Preferred                                               |
| <ul> <li>Data Views</li> <li>Time and Expenses</li> <li>Finance</li> <li>Banking</li> <li>Projects</li> <li>Payables</li> <li>Receivables</li> </ul> | Transactions<br>Fusion Shipmonts<br>Containers<br>Fusion Commit Processes<br>Boards and Maps<br>Fusion Error Log | Processes<br>Fusion Cross Dock<br>Process Containers<br>Fusion Reserve Process | Inquiries<br>In-Ship Location (Not in Shipment)<br>Fusion Balanced Transfers<br>FR-QpackPriority<br>Empty Locations | Reports<br>Container Label<br>Wave Pick Combined<br>Wave Pick Individual<br>Down Stock Report<br>Wave Pick Summary<br>Ship Container Labels<br>Ship Container Master La<br>Container ID<br>Put Away<br>Container Label DeviceHi | Preference<br>Profeson Sale<br>Pusion Twe<br>Fusion Cust<br>Pusion Con<br>Fusion Wan<br>Fusion Box<br>Pusion Box<br>Box | xes<br>tomer Preference<br>intory Preferences<br>tainer Preferences<br>ehouses Preference<br>es | es<br>s |   |        | Vendor Lens<br>Vendor<br>Detaits<br>by Furchas<br>Order |
| <ul> <li>Sales Orders</li> <li>Purchases</li> <li>Inventory</li> <li>FusionWMS</li> <li>More Items</li> </ul>                                        |                                                                                                    |                                                                                | Show Less 🔺                                                                                                    |                                                                                                    |                                                                                                    |                                                                                                 |         |   |        |                                                         |

Figure: Fusion Sales Order Preferences

Upon clicking on the above option, you will be redirected to Fusion Sales Order Preferences Screen. Under the Pick Optimization Setting a new check box has been added as **[Limit UOMs In Pick Optimization]** as shown below.

| @ Acumatica       | Search Q                                                                                  | Revision Two Capital 🗸 | 5/16/2025<br>5:37 AM | 0 💄    | harsha | ~       |
|-------------------|-------------------------------------------------------------------------------------------|------------------------|----------------------|--------|--------|---------|
| ☆ Favorites       | Fusion Sales Order Preferences                                                            |                        |                      | CUSTOM | ZATION | TOOLS - |
| 🕑 Data Views      |                                                                                           |                        |                      |        |        |         |
| Time and Expenses |                                                                                           |                        |                      |        |        |         |
| Finance           | Always allocate from Default Bin when No Qty Avail     Always allocate from Default Bin   |                        |                      |        |        |         |
| \$ Banking        | Default shipment to current date     PickList Numberin SOPICKLIST - SO PickList           |                        |                      |        |        |         |
| Projects          | Generate Ship Pallets on Pick Completion PICK OPTIMIZATION SETTINGS                       |                        |                      |        |        |         |
| Payables          | C Optimize UOM Allocation C Limit UOMs in Pick Optimization                               |                        |                      |        |        |         |
| + Receivables     | Only Allocate From Primary Pick Area     Advanced Allocations (Pallets from Pallet Stock) |                        |                      |        |        |         |
| Sales Orders      | Include Innec Packs                                                                       |                        |                      |        |        |         |
| Purchases         |                                                                                           |                        |                      |        |        |         |
| Diventory         |                                                                                           |                        |                      |        |        |         |
| 👶 FusionWMS       |                                                                                           |                        |                      |        |        |         |
| iii More Items    |                                                                                           |                        |                      |        |        |         |
|                   |                                                                                           |                        |                      |        |        | _       |
| <                 |                                                                                           |                        |                      |        |        |         |

Figure: New Checkbox Limit UOMs in Pick Optimization.

By default, this check box will be unchecked, and you need to check this box to enable it. Now if you navigate the Stock Items it will only pull the value of Fusion Stock Unit.

| (a) Acumatica     | Search Q                                                                                                    | Revision Two Capital 🗸 | 5/16/2025 v ⑦ 💄 harsha          |                                     |
|-------------------|----------------------------------------------------------------------------------------------------|------------------------|---------------------------------|-------------------------------------|
| Favorites         | Stock Items<br>AACOMPUT01 - Acer Laptop Computer                                                                                                    |                        | FILES (1) CUSTOMIZATION TOOLS - | \$<br>Hem Sales<br>Prices           |
| 🕒 Data Views      | S □ + O □ O v K < > > PRINT CONTAINERS WITH DEVICEHUB ···                                                                                                    |                        |                                 | 0                                   |
| Time and Expenses | Inventory ID:                                                                                                    |                        | ^                               | Item Vendor<br>Prices               |
| Finance           | Description.         Acer Laptop Computer           UPC:         AACOMPUT01                                                                                                    |                        |                                 | Inventory<br>Summary                |
| \$ Banking        | GENERAL PRICE/COST WAREHOUSES VENDORS ATTRIBUTES PACKAGING CROSS-REFERENCE RELATED ITEMS INVENTORY PLANNING                                                                                                    | DEFERRAL GLACCOUNT     | S RESTRICTION GROUPS            | =s                                  |
| Projects          | Template ID: UNIT OF MEASURE                                                                                                    |                        |                                 | Allocation<br>Details               |
| Payables          | ★Item Class: ELECCOMP 400-COMPUTERS - C¢ 𝒫 𝒫 sales Unit: BOX10 𝒫 𝒫 □Dvisible Unit Type: Fnished Good • Purchase Unit: EA 𝒫 𝒫 □Dvisible Unit                                                                                                    |                        |                                 | Inventory<br>Transaction<br>History |
| Receivables       | Lis a Kit Fusion Stock Unit BOX10 P                                                                                                    |                        |                                 | 1                                   |
| Sales Orders      | Invertory Replenishment     Tax Category:     EEKEM7 - Exempt Tax Category:     P                                                                                                    |                        |                                 | Dead Stock                          |
| Purchases         | Posling Class: ELE - Electronics & Computers P P     Unit Divide Factor     Lot/Serial Class: NOTTRACKED - Not Tracked P P     Sox10 Multiply 10.00000 EA                                                                                                    |                        |                                 |                                     |
| Co Inventory      | Auto-Incremental Value: PALLET Multiply 100.00000 EA<br>Country Of Origin: , , , ,                                                                                                    |                        |                                 |                                     |
| 😵 FusionWMS       | WAREHOUSE DEFAULTS<br>Default Warehouse: WHOLESALE - Wholesale Warehouse P // PHYSICAL INVENTORY                                                                                                    |                        |                                 |                                     |
| iii More Items    | Default Issue From:         R1S1 - Row 1 Shell 1         ρ         ρ |                        |                                 |                                     |
|                   | Fixed ABC Code                                                                                                    |                        |                                 |                                     |
|                   | Fixed Movement Class                                                                                                    |                        |                                 |                                     |
| <                 |                                                                                                    |                        |                                 | <                                   |

Figure: Fusion Stock Unit

Illustration:

Step 1: Place a Sales Order.

Step 2: Within the Sales Order select the UOM as Box 10 and the Qty as 100 (Each box contains 10 quantities).

| (a) Acumatica     | Soarch Q                                                                                                    | Revision Two Capital 🗸         | 5/16/2025<br>5:40 AM 🗸 🧭 💄 harsha 🗸 |
|-------------------|----------------------------------------------------------------------------------------------------|--------------------------------|-------------------------------------|
| A Favorites       | Sales Orders<br>SO - Sahithya Av                                                                                                    |                                | FILES CUSTOMIZATION TOOLS -         |
| 🕒 Data Views      |                                                                                                    |                                | Memos                               |
| Time and Expenses | ・ Order Type:         SO         ク         ・ Customer:         SAHITHYAW - Sahithya Av         ク         ク         Order Obj;         100.00           Order Nbr:: <nev>         ク         + Location:         MAIN - Primary Location         ク         ク         Detail Total:         500,000.00</nev> |                                | Customer<br>Details                 |
| Finance           | Status:         Open         Order Priority:         3-Standard         ✓         Line Discounts:         0.00           • Date:         5/16/2025 □         Contact:           Ø         0.00                                                                                                    |                                | (B)<br>Related                      |
| \$ Banking        | Requested On: 5/16/2025 □ Currency: USD /> 1.00 - VIEW BASE Freight Total: 0.00     Customer Order N. + Project: X - Non-Project Code. /> // // Tax Total: 0.00                                                                                                    |                                | Hearm<br>Documents                  |
| Projects          | External Reference: Description: Order Total 500,000.00                                                                                                    |                                |                                     |
| Payables          | DETAILS TAXES COMMISSIONS FINANCIAL SHIPPING ADDRESSES DISCOUNTS SHIPMENTS PAYMENT LINKS PAYMENTS RELATIONS                                                                                                    | TOTALS                         |                                     |
| + Receivables     | O     +     /     ×     ADD MAINKITEMS     ADD MAINKITEMS     ADD BLANKET SO LINE     LINE DE IAILS     PO LINK     THEM AXALABILITY     M     VE       B     0     *Branch     *Inventory ID     Related     Substitution     Free     Warehouse     Line Description     *UOM     Quantity              | Qty. On Open Qty.<br>Shipments | Unit Price Manual Ext. Price        |
| Sales Orders      |                                                                                                    | 0.00 400.00                    | 5 000 00 D                          |
| Purchases         | O CAPITAL PACKARTULY     INTOLESALE ACELEPIOP Lappop Lappop                                                                                                    | 0.00 100.00                    | 5,000.00                            |
| Dinventory        |                                                                                                    |                                |                                     |
| 🔀 FusionWMS       |                                                                                                    |                                |                                     |
| iii More Items    |                                                                                                    |                                |                                     |
|                   |                                                                                                    |                                |                                     |
|                   | <                                                                                                    |                                | ,                                   |
| <                 | On Hand 605.50 BOX10, Available 183.60 BOX10, Available for Shipping 430.10 BOX10, Allocated 0.00 BOX10                                                                                                    |                                | I< < > >I <                         |

Figure: UOM Box 10 Qty 100

Step 3. Create the Shipment and specify the shipment parameters.

Step 4. You will be redirected to the Shipment Screen.

Step 5. Click on the Line Details and the Line Details pop-up will show Box 10, for 10 boxes 100 UOM Pick Qty, however, the Quantity will show as 1.

| (a) Acumatica     | Search Q                                                                                                    | Revision Two Capital 🗸 | 5/16/2025<br>5:40 AM 🗸 ⑦ 💄 harsha 🗸    |
|-------------------|----------------------------------------------------------------------------------------------------|------------------------|----------------------------------------|
| Favorites         | Shipments 006313 - Sahithya Av                                                                                                    |                        | ACTIVITIES FILES CUSTOMIZATION TOOLS - |
| 🕑 Data Views      |                                                                                                    |                        |                                        |
| Time and Expenses | Shipment Nbr:         006313         P         Customer:         SAHTHYAAV         P         Shipped Quantity:         100.00           Type:         Shipment         Location:         MAIN - Primary Location         Shipped Weight:         2,720.000000                                                                                                    |                        | ^                                      |
| Finance           | Status:         Open         Warehouse ID:         WHOLE         Line Details           Operation:         Issue         Order Priority:         3-Stan                                                                                                    | ×                      |                                        |
| \$ Banking        | Shipment Date: 5/162025      Workgroup: Unassigned Diy: 0.00 Start Lot/Serial Number: Created On: 5/16/20255.40 AM Owner: Quantity to Generate: 0.00 CENERATE                                                                                                    |                        |                                        |
| Projects          | Description:                                                                                                    | UOI Paci               |                                        |
| Payables          | DETAILS ORDERS SHIPPING ADDRESSES PACKAGES ID Nor. D. D D U Descriptio                                                                                                    | Pick Qua<br>Qty        |                                        |
| Receivables       | BaseOriginal Order Order Nbr. Inventory ID     Type     South State     South State     S | ty. Lot/Serial Nbr.    | Expiration Reason Code Date            |
| Sales Orders      | > 0 D 1.000.000000 SO 0.00383 AACOMPUTO                                                                                                    | 10                     |                                        |
| Purchases         |                                                                                                    |                        |                                        |
| D Inventory       |                                                                                                    |                        |                                        |
| 😵 FusionWMS       | K K                                                                                                    | > >I                   |                                        |
| III More Items    |                                                                                                    | OK                     |                                        |
|                   |                                                                                                    |                        |                                        |
|                   | ¢                                                                                                    |                        | >                                      |
| <                 | On Hand 261.00 BOX10, Available 220.00 BOX10, Available for Shipping 220.00 BOX10                                                                                                    |                        |                                        |

If you uncheck the check box then in that scenario it will check the Pallet with the assigned quantity or in other word the capacity of containing the items of the Pallet.

### Item Search by PO by Warehouse

Search by PO by Warehouse has been added to the HandHeld. When you place any purchase order an alternate ID is assigned to that item. Upon entering an Alternate ID, a popup now appears allowing the user to select an item, after which the related open PO records for that item are displayed on the Received PO screen on the HandHeld device.

| Nox Nox | Player 7.0.5.8  |  | 0 | ŵ |   |      |
|---------|-----------------|--|---|---|---|------|
|         |                 |  |   |   | N | 3:13 |
| ÷       | Find POs        |  |   |   |   | ~    |
| Vendor  |                 |  |   |   |   | ۹    |
| Vendor  | Name            |  |   |   |   | ۹    |
| Item Id |                 |  |   |   |   |      |
| Referen |                 |  |   |   |   |      |
|         | Filter by dates |  |   |   |   |      |
|         |                 |  |   |   |   |      |
|         |                 |  |   |   |   |      |
|         |                 |  |   |   |   |      |
|         |                 |  |   |   |   |      |
|         |                 |  |   |   |   |      |
|         |                 |  |   |   |   |      |
|         |                 |  |   |   |   |      |
|         |                 |  |   |   |   |      |
|         |                 |  |   |   |   |      |

Figure: Item ID on the HandHeld

On the Stock Item screen in Acumatica, you can see the [Alternate ID] under the Cross-Reference tab.

| (a) Acumatica     | Search                                         |                | ۹ ی                   |             |                            |                   |                          |               |           |          | Revision Ty | vo Capital 🗸 | 5/16/2025<br>5:43 AM | ~ Ø          | 💄 harsha  | <b>~</b>                           |
|-------------------|------------------------------------------------|----------------|-----------------------|-------------|----------------------------|-------------------|--------------------------|---------------|-----------|----------|-------------|--------------|----------------------|--------------|-----------|------------------------------------|
| A Favorites       | Stock Items<br>AACOMP                          | UT01 - Acer    | Laptop Computer       |             |                            |                   |                          |               |           |          | NOTES       | ACTIVITIES   | FILES (1)            | CUSTOMIZATIC | N TOOLS - | \$<br>Item Sales                   |
| 🕒 Data Views      | <b>←</b>                                       | 8 +            | 0 🗎 🗘 🗸               | <           | >I PRIN                    | IT CONTAI         | NERS WITH DEVICEHUB      |               |           |          |             |              |                      |              |           | Prices                             |
| Time and Expenses | <ul> <li>Inventory I<br/>Item Statu</li> </ul> | ID:            | ACOMPUT01 - Acer Lapt | op Comput 🔎 | Product Wor<br>Product Mar | kgroup:<br>nager: |                          | م             |           |          |             |              |                      |              | ^         | Item Vendor<br>Prices              |
| Finance           | Description                                    | n: /           | cer Laptop Computer   |             |                            |                   |                          |               |           |          |             |              |                      |              |           | Inventory                          |
| \$ Banking        | GENERAL                                        | PRICE/COS      | WAREHOUSES            | VENDORS     | ATTRIBUTES                 | PACKAG            | ING CROSS-REFERENCE      | RELATED ITEMS | INVENTORY | PLANNING | DEFERRAL    | GL ACCOUNTS  | RESTRIC              | TION GROUPS  | *2        | ≡s                                 |
| Projects          | 0 +                                            | × H            | X                     | *           |                            |                   |                          |               |           |          |             |              |                      |              |           | Inventory<br>Allocation<br>Details |
| Payables          | UPC                                            | Barcode        | - vendor/Customer     | 111B        |                            | BOX10             | Box of Acer computers    |               | Pack      | Length   | Height      | width        | 1 1110               | Pack         |           | invertory                          |
| 0.11              |                                                | Barcode        |                       | 111P        |                            | PALLET            | Pallet of Acer computers |               |           |          |             |              |                      |              |           | Transaction<br>History             |
| Receivables       |                                                | Barcode        |                       | 1234        |                            |                   | Dell                     |               |           |          |             |              |                      |              |           | 1~                                 |
| -                 |                                                | Barcode        |                       | 9944        |                            | BOX10             | Acer laptop computer011  |               |           | 0.2200   | 0.2500      | 0.3600       | 0.2800               |              |           | Dead Stock                         |
| Sales Orders      |                                                | Vendor Part Ne | m ELEEASTCOM          | ACERLAP-2   | A                          |                   | Acer Laptop Computer     |               |           |          |             |              |                      |              |           |                                    |
| Purchases         |                                                | Vendor Part N  | m ELEEMPEROR          | ACERLAPT    | OP                         |                   | Acer laptop computer     |               |           |          |             |              |                      |              |           |                                    |
| D Inventory       |                                                |                |                       |             |                            |                   |                          |               |           |          |             |              |                      |              |           |                                    |
| 😵 FusionWMS       |                                                |                |                       |             |                            |                   |                          |               |           |          |             |              |                      |              |           |                                    |
| III More Items    |                                                |                |                       |             |                            |                   |                          |               |           |          |             |              |                      |              |           |                                    |
|                   |                                                |                |                       |             |                            |                   |                          |               |           |          |             |              |                      |              |           |                                    |
|                   |                                                |                |                       |             |                            |                   |                          |               |           |          |             |              |                      |              |           |                                    |
|                   |                                                |                |                       |             |                            |                   |                          |               |           |          |             |              |                      |              |           |                                    |
| <                 |                                                |                |                       |             |                            |                   |                          |               |           |          |             |              |                      |              |           | <                                  |

Figure: Alternate ID under the Cross-Reference tab

You can add a similar alternate id for any other item. Now when you place a purchase order with the same Alternate ID in Acumatica, you will have the option to search with the Alternate ID on the HandHeld.

Illustration:

Step 1. Create a PO on the Acumatica.

| (a) Acumatica     | Search 📀                                                                                                    | Revision Two Capital 🗸   | 5/16/2025<br>5:45 AM 🗸 🕜 💄 harsha | ~                 |
|-------------------|----------------------------------------------------------------------------------------------------|--------------------------|-----------------------------------|-------------------|
| Favorites         | Purchass Orders Normal PO002521 - AA Services                                                                                                    | NOTES ACTIVITIES         | FILES CUSTOMIZATION TOOLS -       | Rerred            |
| 🕑 Data Views      | S □ 𝔅 + □ □ × K < > >I ENTER PORECEIPT ···                                                                                                    |                          | Vendor I                          | r Items           |
| Time and Expenses | Type:         Normal         Vendor:         AASERVICES - AA Services         Ø         Detail Total:         500.00           Order Nbr:         P0002521         Ø         Location:         MAIN - Primary Location         Line Discounts:         0.00 |                          | Vendu<br>Detai                    | ndor<br>tails     |
| Finance           | Status:         Open         Owner:         Document Dis         0.00           Date:         5/16/2025         Currency:         USD         1.00         •         VIEW BASE         Tax Total:         0.00                                              |                          | Receipt to                        | t Lines<br>rchase |
| \$ Banking        | Promised On: 5/15/2025 Vendor Ref.: Kenskum Order Total: 500.00<br>Description:                                                                                                    |                          | Orde                              | der               |
| Projects          | DETAILS TAXES SHIPPING VENDOR INFO DISCOUNTS PO HISTORY PREPAYMENTS CHANGE ORDERS OTHER                                                                                                    |                          |                                   |                   |
| Payables          | O     +     // ×     ADD ITLAMS     ADD MARKY THENS     ADD BLANKET PO LINE     VEW DEMAND     H     MS     T       It     Base     Base/Base     Base/Base     Base/Base     Inventory ID     Line Type     Was house     Line Description     UOM         | Order Qty. Qty.<br>Recei | On Unit Cost Ext. Cost Di         |                   |
| Receivables       | Op/         Anc:OMPUT01         Geods for IN         WHOLESALE         Acer Laptop Computer         EA                                                                                                    | 2.00 0.1                 | 00 250.00 500.00 0.0              |                   |
| Sales Orders      |                                                                                                    |                          |                                   |                   |
| Purchases         |                                                                                                    |                          |                                   |                   |
| D Inventory       |                                                                                                    |                          |                                   |                   |
| 🕺 FusionWMS       |                                                                                                    |                          |                                   |                   |
| III More Items    |                                                                                                    |                          |                                   |                   |
|                   |                                                                                                    |                          |                                   |                   |
|                   | <                                                                                                    |                          | >                                 |                   |
|                   |                                                                                                    |                          | I< < > >I <                       | <                 |

Figure: New PO created

Step 2. Open the HandHeld and click on Receive PO and click on Item ID.

| NoxPlayer 7.0.5.8 | @ ≡ |   | $\Box \times$ | <<               |
|-------------------|-----|---|---------------|------------------|
|                   |     |   | 3:15          | К )<br>К )       |
| ← Find POs        |     |   | ~             | É                |
| Vendor            |     | 1 | Q             | 다<br>다           |
|                   |     |   |               | 7                |
| Vendor Name       |     |   | ۹.            | _<br>            |
| Item Id           |     |   |               | ē                |
| <u> </u>          |     |   |               | *                |
| Reference #       |     |   |               |                  |
| Filter by dates   |     |   |               | Ľ                |
|                   |     |   |               |                  |
|                   |     |   |               |                  |
|                   |     |   |               |                  |
|                   |     |   |               |                  |
|                   |     |   |               |                  |
|                   |     |   |               |                  |
|                   |     |   |               |                  |
|                   |     |   |               |                  |
|                   |     |   |               |                  |
|                   |     |   |               |                  |
|                   |     |   |               |                  |
|                   |     |   |               | <del>&lt;_</del> |
|                   |     |   |               |                  |
|                   |     |   |               |                  |

Figure: Item ID field on the HandHeld

Step 3: Enter the alternate ID that you have used in Acumatica, for example 111. Automatically the HandHeld will pull up the details irrespective of the PO number.

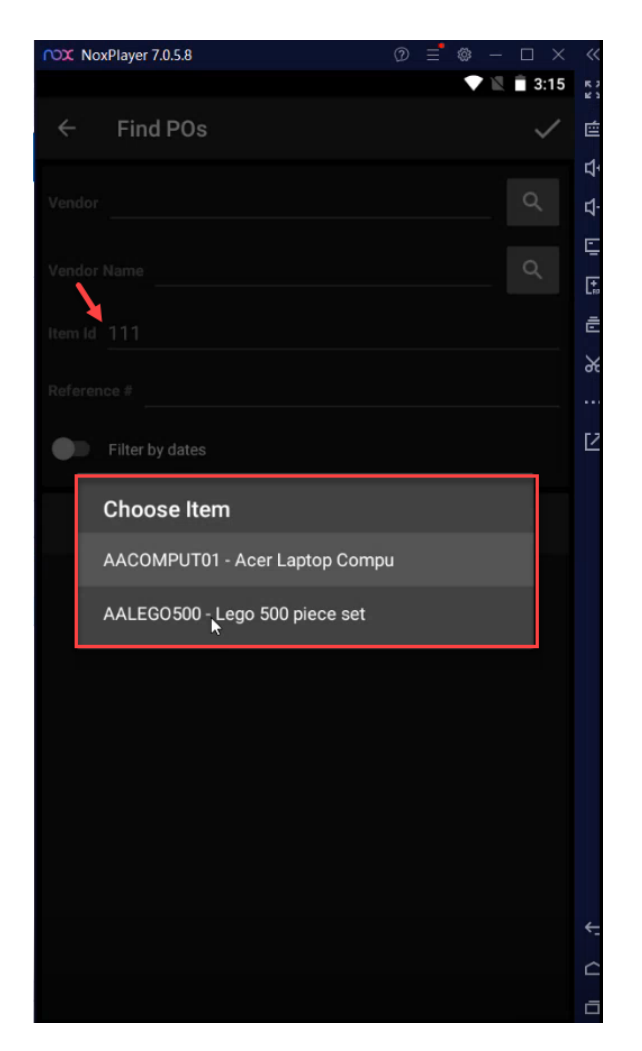

Figure: Option to choose the Item

Step 4: Since you have used 111 as Alternate ID for both, the HandHeld will populate the item to choose.

Step 5. Selecting the Item, it will populate all the records assigned to that item.

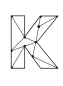

| NoxPlayer 7.0.5.8  |                  | @ ≡ | ⑳ - |      | ~~            |
|--------------------|------------------|-----|-----|------|---------------|
|                    |                  |     |     | 3:16 | R 3           |
| ← Find POs         |                  |     |     | ~    | Ó             |
|                    |                  |     |     |      | 4             |
| Vendor             |                  |     |     | ά    | \$            |
| Vendor Name        |                  |     |     | Q    | Ē             |
|                    |                  |     |     |      | [ <b>*</b> _  |
| Item Id AACOMPUT01 |                  |     |     |      | Ē             |
| Reference #        |                  |     |     |      | Υ.            |
|                    |                  |     |     |      |               |
| Filter by dates    |                  |     |     |      | Ľ             |
| s                  | Select order(s): |     |     |      |               |
| P0 #               | Ref #            |     |     |      |               |
|                    |                  |     |     |      |               |
| P0002516           | 87878878         |     |     |      |               |
| P0002519           |                  |     |     |      |               |
| P0002521           | Kensium          |     |     |      |               |
|                    |                  |     |     |      |               |
|                    |                  |     |     |      |               |
|                    |                  |     |     |      |               |
|                    |                  |     |     |      | <del>(_</del> |
|                    |                  |     |     |      | Ċ             |
|                    |                  |     |     |      | 6             |

Figure: All the records will be displayed.

### **Quick Pack UI and Process Changes**

In the Stock Item screen under the [Cross-References] Self-Pack column's functionality is introduced. You can view both the Inner Pack and the Self Pack column with the check box to enable it.

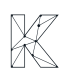

| Acumatica         | Search                        |                                                 | ۹ ಲ               |                    |            |                                                 |               |          |             | Revision Tv | vo Capital 🗸 | 5/16/2025<br>5:49 AM | · • 0         | 💄 harsha | ~                                  |
|-------------------|-------------------------------|-------------------------------------------------|-------------------|--------------------|------------|-------------------------------------------------|---------------|----------|-------------|-------------|--------------|----------------------|---------------|----------|------------------------------------|
| Favorites         | Stock Items<br>AACOMPI        | UT01 - Acer La                                  | ptop Computer     |                    |            |                                                 |               |          |             | NOTES       | ACTIVITIES   | FILES (1)            | CUSTOMIZATION | TOOLS -  | \$<br>Item Sales                   |
| 🕒 Data Views      | <b>←</b>                      | B + ∽                                           |                   | < > >I PR          | INT CONTAI | INERS WITH DEVICEHUB                            |               |          |             |             |              |                      |               |          | Prices                             |
| Time and Expenses | * Inventory II<br>Item Status | Inventory ID. ACCOMPTING P Product Workgroup: P |                   |                    |            |                                                 |               |          |             |             |              |                      |               | ^        | Item Vendor<br>Prices              |
| Finance           | Description                   | a: Ace                                          | Laptop Computer   |                    |            |                                                 |               |          |             |             |              |                      |               |          | Inventory                          |
| \$ Banking        | GENERAL                       | PRICE/COST                                      | WAREHOUSES        | VENDORS ATTRIBUTES | PACKAG     | SING CROSS-REFERENCE                            | RELATED ITEMS | INVENTOR | RY PLANNING | DEFERRAL    | GL ACCOUNTS  | RESTRIC              | CTION GROUPS  | \$       | ≡s                                 |
| Projects          | Ů +<br>R Default              | × ⊢ IX                                          | * Vendor/Customer | * Alternate ID     | UOM        | Description                                     |               | Inner    | Length      | Height      | Width        | Weigh                | Self          |          | Inventory<br>Allocation<br>Details |
| Payables          | UPC                           | Barcode                                         |                   | 1118               | BOX10      | Box of Acer computers                           |               | Pack     |             |             |              | 1.1110               | Pack          |          | inventory<br>Transaction           |
| Receivables       |                               | Barcode<br>Barcode                              |                   | 111P<br>1234       | PALLET     | Pallet of Acer computers<br>Dell                |               |          |             |             |              |                      |               |          | History                            |
| Sales Orders      |                               | Barcode<br>Vendor Part Num.                     | ELEEASTCOM        | 9944<br>ACERLAP-2A | BOX10      | Acer laptop computer011<br>Acer Laptop Computer |               |          | 0.2200      | 0.2500      | 0.3600       | 0.2800               |               |          | Dead Stock                         |
| Purchases         |                               | Vendor Part Num.                                | ELEEMPEROR        | ACERLAPTOP         |            | Acer laptop computer                            |               |          |             |             |              |                      |               |          |                                    |
| D Inventory       |                               |                                                 |                   |                    |            |                                                 |               |          |             |             |              |                      |               |          |                                    |
| EusionWMS         |                               |                                                 |                   |                    |            |                                                 |               |          |             |             |              |                      |               |          |                                    |
| III Mara Hama     |                               |                                                 |                   |                    |            |                                                 |               |          |             |             |              |                      |               |          |                                    |
| ··· More items    |                               |                                                 |                   |                    |            |                                                 |               |          |             |             |              |                      |               |          |                                    |
|                   |                               |                                                 |                   |                    |            |                                                 |               |          |             |             |              |                      |               |          |                                    |
| <                 |                               |                                                 |                   |                    |            |                                                 |               |          |             |             |              |                      |               | > >      | <                                  |

Figure: Self-Pack Check Box

Self-Pack means an item which comes with a packing and Inner-Pack is if you are packing the item on top of the Self-Pack.

Enhancement: I

Navigate to Fusion Boxes under the Preferences.

| (a) Acumatica                                                                                                    | Search Q                                                                                                    |                                                                                |                                                                                                    |                                                                                                    | Revision Two Capital 🗸                                                                                                    | 5/16/2025<br>5:51 AM                                                                                                    | 0  | 💄 ha  | rsha 👻           |
|----------------------------------------------------------------------------------------------------|----------------------------------------------------------------------------------------------------|--------------------------------------------------------------------------------|----------------------------------------------------------------------------------------------------|----------------------------------------------------------------------------------------------------|----------------------------------------------------------------------------------------------------|----------------------------------------------------------------------------------------------------|----|-------|------------------|
| A Favorites                                                                                                    | FusionWMS                                                                                                    |                                                                                |                                                                                                    |                                                                                                    |                                                                                                    |                                                                                                    | Д  | (ĝ) × | \$<br>Item Sales |
| <ul> <li>Data Views</li> <li>Time and Expenses</li> <li>Finance</li> <li>Banking</li> <li>Projects</li> <li>Payables</li> <li>Receivables</li> </ul> | Transactions<br>Fusion Shipments<br>Containors<br>Fusion Commt Processes<br>Boards and Maps<br>Fusion Error Log | Processes<br>Fusion Cross Dock<br>Process Containers<br>Fusion Reserve Process | Inquiries<br>In-Ship Location (Not in Shipment)<br>Fusion Balanced Transfers<br>FR-OpackPriority<br>Empty Locations | Reports<br>Container Label<br>Wave Pick Combined<br>Wave Pick Individual<br>Down Stock Report<br>Wave Pick Summary<br>Ship Container Labels<br>Ship Container Master Lab<br>Container ID<br>Put Away<br>Container Label DeviceHu | Preference<br>Fusion Sak<br>Fusion Inve<br>Fusion Cus<br>Fusion Con<br>Fusion Con<br>Fusion Box<br>Open in ner<br>Open in ner | ves<br>is Order Preference<br>ntory Preferences<br>tainer Preferences<br>ehouses Preference<br>as<br>taine Verlegences<br>ehouses Preference<br>as | es |       | Proces           |
| <ul> <li>Sales Orders</li> <li>Purchases</li> <li>Inventory</li> <li>FusionWMS</li> <li>More Items</li> </ul>                                        |                                                                                                    |                                                                                | Show Less 🦒                                                                                                    |                                                                                                    |                                                                                                    |                                                                                                    |    |       | L Doof TheA      |

Figure: Navigate to Fusion Boxes

Upon clicking on the Fusion Boxes, you will be redirected to the following screen. The Box ID column, FusionID, Default Box, Self Pack Box will be available.

| (a) Acumatica     | Search              | <mark>م</mark> ی  |               |                                     |  |  | Revision Two Capital | · ~ | 5/16/2025<br>5:51 AM | 0  | 💄 hars       | ha |
|-------------------|---------------------|-------------------|---------------|-------------------------------------|--|--|----------------------|-----|----------------------|----|--------------|----|
| Favorites         | Fusion Boxes        |                   |               |                                     |  |  |                      |     |                      | CL | ISTOMIZATION |    |
| 🕑 Data Views      | 0 8 0               | ↔  🗵              |               |                                     |  |  |                      |     |                      |    |              |    |
| Time and Expenses | Box ID              | FusionID          | Defaul<br>Box | Self<br>Pack<br>Box                 |  |  |                      |     |                      |    |              |    |
| Finance           | GENERIC<br>LARGE    | Generic           |               |                                     |  |  |                      |     |                      |    |              |    |
| \$ Banking        | PALLET              | PALLET            | M             | anually enter<br>usionID to display |  |  |                      |     |                      |    |              |    |
| Projects          | SELFPACK            | Selfpack<br>Small | or            | the HandHeld                        |  |  |                      |     |                      |    |              |    |
| Payables          | USPSLARGE           |                   |               |                                     |  |  |                      |     |                      |    |              |    |
| Receivables       | USPSSMALL<br>XLARGE | XLARGE            |               |                                     |  |  |                      |     |                      |    |              |    |
| Sales Orders      |                     |                   |               |                                     |  |  |                      |     |                      |    |              |    |
| Purchases         |                     |                   |               |                                     |  |  |                      |     |                      |    |              |    |
| Diventory         |                     |                   |               |                                     |  |  |                      |     |                      |    |              |    |
| S FusionWMS       |                     |                   |               |                                     |  |  |                      |     |                      |    |              |    |
| More Items        |                     |                   |               |                                     |  |  |                      |     |                      |    |              |    |
|                   |                     |                   |               |                                     |  |  |                      |     |                      |    |              |    |
| <                 |                     |                   |               |                                     |  |  |                      |     |                      |    | 1< <         |    |

#### Figure: Fusion Boxes screen

You need to enter the FusionID manually to display it on the HandHeld. For example, Generic Box ID enter the FusionID as Generic manually.

On this screen the Self Pack Box has been introduced along with a check box. By default, it will be disabled, and you need to enable it by checking the Box.

| (a) Acumatica                                                          | Search       | <mark>م</mark> ی |               |                     |                      | Revision Two Capital 🗸 | 5/16/2025<br>5:51 AM | 0 💄    | harsha  | ~       |
|------------------------------------------------------------------------|--------------|------------------|---------------|---------------------|----------------------|------------------------|----------------------|--------|---------|---------|
| Favorites                                                              | Fusion Boxes |                  |               |                     |                      |                        |                      | CUSTON | IZATION | TOOLS . |
| 🕒 Data Views                                                           | 0 8 0        |                  |               |                     |                      |                        |                      |        |         |         |
| Time and Expenses                                                      | Box ID       | FusionID         | Defaul<br>Box | Self<br>Pack<br>Box |                      |                        |                      |        |         |         |
|                                                                        | GENERIC      | Generic          |               |                     |                      |                        |                      |        |         |         |
| Einance                                                                | LARGE        | LARGE            |               | -13                 |                      |                        |                      |        |         |         |
| C                                                                      | MEDIUM       |                  |               |                     |                      |                        |                      |        |         |         |
| Sanking                                                                | PALLET       | PALLET           |               |                     | Self Pack Box column |                        |                      |        |         |         |
| Projects                                                               | SELFPACK     | Selfpack         |               |                     | introduced in the    |                        |                      |        |         |         |
|                                                                        | SMALL        | Small            |               |                     | Fusion Boxes.        |                        |                      |        |         |         |
| Payables                                                               | USPSMED      |                  |               |                     |                      |                        |                      |        |         |         |
|                                                                        | USPSSMALL    |                  |               |                     |                      |                        |                      |        |         |         |
| Receivables                                                            | XLARGE       | XLARGE           |               |                     |                      |                        |                      |        |         |         |
| <ul> <li>Sales Orders</li> <li>Purchases</li> <li>Inventory</li> </ul> |              |                  |               |                     |                      |                        |                      |        |         |         |
| S FusionWMS                                                            |              |                  |               |                     |                      |                        |                      |        |         |         |
| III More Items                                                         |              |                  |               |                     |                      |                        |                      |        |         |         |
|                                                                        |              |                  |               |                     |                      |                        |                      |        |         |         |
|                                                                        |              |                  |               |                     |                      |                        |                      |        |         |         |
| <                                                                      |              |                  |               |                     |                      |                        |                      | K      | <       | > >     |

#### Enhancement II:

Remove "Photo" from UI

Step I. Create a Sales Order in Acumatica and create a Shipment.

| 🕲 Acumatica       | Search Q                                                                                        |                                                                                                    | Revision Two Capital 🗸         | 5/16/2025 🗸 🕜 💄 harsha             | ~                           |
|-------------------|-------------------------------------------------------------------------------------------------|----------------------------------------------------------------------------------------------------|--------------------------------|------------------------------------|-----------------------------|
| ☆ Favorites       | Sales Orders SO 000384 - Sahithya Av                                                            | ÷                                                                                                    | I NOTES ACTIVITIES             | FILES CUSTOMIZATION TOOLS -        | ices and                    |
| 🕒 Data Views      | ← □ □ ∽ + □ □ ~                                                                                 | K CREATE SHIPMENT HOLD                                                                                                    |                                |                                    | lemos                       |
| Time and Expenses | Order Type: SO P     Order Nbr.: 000384 P     Status: Open                                      | Customer: SAHITHYAV - Sahithya Av      P     P     Ordered Qty: 10.00     Isocation: MAIN - Primary Location     Order Priority: 3 - Standard     Line Discounts: 0.00                                                                                  |                                |                                    | stomer<br>letails           |
| Finance           | Date: 5/16/2025     Requested On: 5/16/2025                                                     | Contact:         P         P         Document Dis         0.00           Currency:         USD         P         1.00         VIEW BASE         Freight Total:         0.00                                                                             |                                | Rei<br>Re<br>Doou                  | alated<br>leturn<br>sumenta |
| \$ Banking        | Customer Order N<br>External Reference:                                                         | Project: X - Non-Project Code. P P Tax Total: 0.00     Description: Order Total: 50.000.00                                                                                                    |                                |                                    |                             |
| Projects          |                                                                                                 |                                                                                                    |                                |                                    |                             |
| Payables          | OFTALES     TAXES     COMMISSIONS     FIN       O     +     0     ×     ADD ITEMS     ADD ITEMS | VANCIAL SHIPPING ADDRESSES Specify Shipment Parameters X                                                                                                    | t IOIALS                       |                                    |                             |
| Receivables       | B 0 □ *Branch *Inventory ID F                                                                   | Related<br>Items         Substituti         Free<br>Item         Warehouse         • Shipment Date:         [5/16/2025 ]]         Quantity           · Warehouse ID:         · Warehouse ID:         WHOLESALE - Wholesale Warehouse P         Quantity | Qty. On Open Qty.<br>Shipments | Unit Price Manual Ext. Price Price |                             |
| Sales Orders      | > & D CAPITAL AACOMPUT01                                                                        | OK 10.00                                                                                                    | 0.00 10.00                     | 5,000.00 50,000.00                 |                             |
| Purchases         |                                                                                                 |                                                                                                    |                                |                                    |                             |
| D Inventory       |                                                                                                 |                                                                                                    |                                |                                    |                             |
| S FusionWMS       |                                                                                                 |                                                                                                    |                                |                                    |                             |
| III More Items    |                                                                                                 |                                                                                                    |                                |                                    |                             |
|                   |                                                                                                 |                                                                                                    |                                |                                    |                             |
|                   | c                                                                                               |                                                                                                    |                                | >                                  |                             |
| <                 | On Hand 605.50 BOX10, Available 83.60 BOX10, Ava                                                | silable for Shipping 330.10 BOX10, Allocated 0.00 BOX10                                                                                                    |                                | 1¢ < > >1                          | <                           |

Figure: Create a Sales Order and Create Shipment

Step 2: After specifying the Shipment Parameter, you will be on the [Confirm Shipment] screen.

| (a) Acumatica     | Search                                                                                                    | Revision Two Capital 🗸    | 5/16/2025<br>5:54 AM 🗸 🕐 💄 harsha 🗸    |
|-------------------|----------------------------------------------------------------------------------------------------|---------------------------|----------------------------------------|
| Favorites         | Shipments<br>006314 - Sahithya Av                                                                                                    |                           | ACTIVITIES FILES CUSTOMIZATION TOOLS - |
| 🕒 Data Views      | S □ 𝔅 𝔅 + □ K 𝔅 ➤ ➤ CONFIRM SHIPMENT HOLD PRINT CONTAINERS LABELS ···                                                                                                    |                           |                                        |
| Time and Expenses | Shipment Nbr:         Outsomer:         SAHTHYAAV - Sahithya Av         Image: Image: |                           | Â                                      |
| Finance           | Status:         Open         Warehouse ID:         WHOLESALE - Wholesale Warehouse         Shipped Volume:         300 00000           Operation:         Issue         Order Priority:         3 - Standard         >         Packages:         0                                                                                                    |                           |                                        |
| \$ Banking        | Shipment Date: 5162025 つ Workgroup: ク Package Weight: 0 000000 Created On: 5/16/2025 5-54 AM Owner: ク Pick Status: Open ~                                                                                                    |                           |                                        |
| Projects          | Staging Location:                                                                                                    |                           |                                        |
| Payables          | DETAILS ORDERS SHIPPING ADDRESSES PACKAGES FUSION INNER PACKS DETAIL                                                                                                    |                           |                                        |
| Receivables       | O     +     //     X     LINE DE IAUS     ADD ORDER     INVENIORY SUMMARY     SET SHIPPED QIY TO PACKED QIY     Imped Qiy     Open Order       Image: Signal Conter     Order Nbr.     Inventory ID     Fire     Location     *UOM     Shipped Qiy.     Order Qiy.     Open Order     Picked Qiy.       Type     Type     Type     Open Order     Fire     Location     *UOM     Shipped Qiy.     Order Qiy.     Open Order     Picked Qiy.                                                                                                    | Packed Qty. Lot/Serial Nb | r. Expiration Reason Code Date         |
| Sales Orders      | > 0 D 100.000000 SO 000384 AACOMPUT01 C R1S1 BOX10 10.00 10.00 0.00 0.00                                                                                                    | 0.00                      |                                        |
| Purchases         |                                                                                                    |                           |                                        |
| Inventory         |                                                                                                    |                           |                                        |
| S FusionWMS       |                                                                                                    |                           |                                        |
| More Items        |                                                                                                    |                           |                                        |
|                   |                                                                                                    |                           |                                        |
|                   | 4                                                                                                    |                           | >                                      |
| <                 | On Hand 261.00 BOX10, Available 120.00 BOX10, Available for Shipping 120.00 BOX10                                                                                                    |                           | IC ( > )I                              |

Figure: Confirm Shipment Screen

Step 3. Navigate to HandHeld and from the Shipment go to Quick Pack and enter the Shipment Number that you have created in Acumatica.

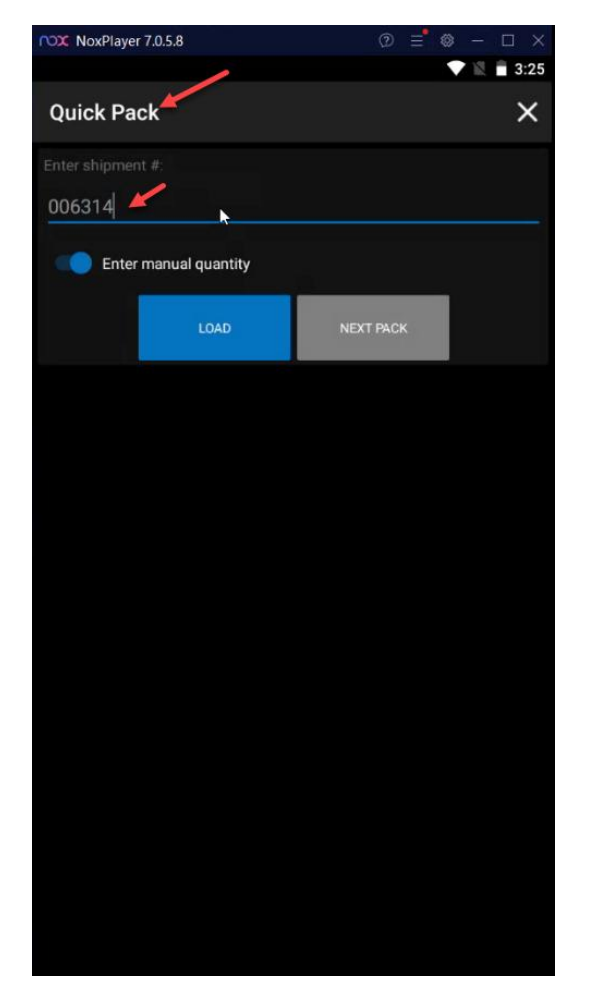

Figure: Enter the Shipment Number in Quick Pack

Step 4. Upon clicking on Loading the details of the shipment will appear. From here the Photo field name has been removed from the HandHeld.

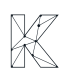

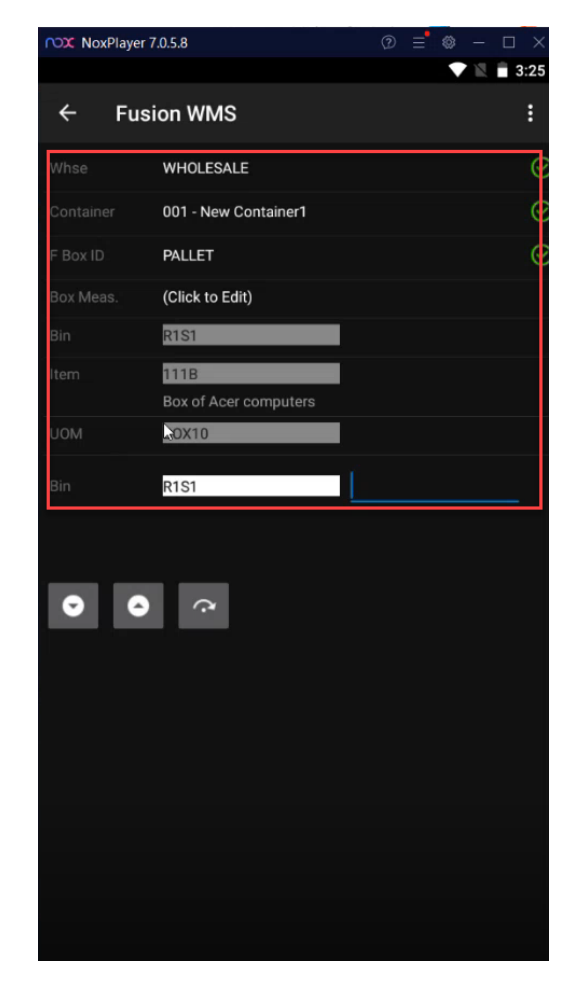

Figure: Photo field removed from HandHeld.

Enhancement 3:

The Alternate ID has been added after the Description field on the HandHeld. On the HandHeld the flow will be displayed as

- a. Bin
- b. Item with Description
- c. Alternate ID
- d. UOM
- e. Quantity

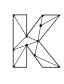

| nox NoxPlayer | 7.0.5.8                       | 0 =   | ≡ ⊗ - | - 🗆 ×   |
|---------------|-------------------------------|-------|-------|---------|
|               |                               |       |       | 3:27    |
| ← Fus         | ion WMS                       |       |       | :       |
| Whse          | WHOLESALE                     |       |       | 0       |
| Container     | 001 - New Container1          |       |       | $\odot$ |
| F Box ID      | PALLET                        |       |       | ତ       |
| Box Meas.     | (Click to Edit)               |       |       |         |
| Bin           | R1S1                          | R1S1  |       | ତ       |
| Item          | 111B<br>Box of Acer computers | 111B  |       | ତ       |
| UOM           | BOX10                         | BOX10 |       | ତ       |
| Qty           | 10                            |       |       |         |
| 00            | Ċ                             |       |       |         |

Figure: Item with Description

Scenario:

1. When the only the Self Pack check box is checked in the Stock Item Screen of Acumatica the Box ID will be Generic. Now if you enter the Quantity on the HandHeld, it will create a Package in the Acumatica automatically.

| Quick Pack X          |   |
|-----------------------|---|
|                       |   |
|                       |   |
| 006314 🗠              |   |
| Enter manual quantity |   |
| QUICK PACK SAVE       | l |
| UNPACK COMMIT         | l |
| REVIEW CONFIRM        | I |
| CANCEL                | l |
| *                     |   |
|                       |   |
|                       |   |
|                       |   |
|                       |   |

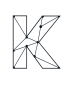

Navigate to the Shipment Screen and under the Packages you can see the Box ID is Generic.

| @ Acumatica       | Search                                                                                      | ٩              | හ                                             |                                                                            |                  |                                           |                                                   |                    |          | Revision Two Capita | ✓ 5/16/202<br>5:59 AM  | · • (      | 🧿 💄 hars      | ha 😽            |
|-------------------|---------------------------------------------------------------------------------------------|----------------|-----------------------------------------------|----------------------------------------------------------------------------|------------------|-------------------------------------------|---------------------------------------------------|--------------------|----------|---------------------|------------------------|------------|---------------|-----------------|
| Favorites         | Shipments<br>006314 - Sahithya A                                                            | Av             |                                               |                                                                            | _                |                                           |                                                   |                    |          | D N                 | DTES ACTIVITIES        | FILES      | CUSTOMIZATION | N TOOLS -       |
| 🕒 Data Views      | τ 🖞 🖾 ν                                                                                     | + 🛍 🛛          | (                                             | CONFIRM SHIPME                                                             | NT HOLD          | PRINT CONTA                               | INERS LABELS ····                                 |                    |          |                     |                        |            |               |                 |
| Time and Expenses | Shipment Nbr.:         006314           Type:         Shipme           Status:         Open | 4 ,0<br>ent    | Customer: S<br>Location: N<br>Warehouse ID: V | AHITHYAAV - Sahithya A<br>IAIN - Primary Location<br>VHOLESALE - Wholesale | w 0<br>Warehouse | Shipped Qu<br>Shipped We<br>Shipped Vol   | antity: 10.0<br>ight: 272.00000<br>ume: 300.00000 | 10<br>10<br>10     |          |                     |                        |            |               | ^               |
| Finance           | Operation: Issue                                                                            |                | Order Priority: 3                             | - Standard v                                                               | 0                | Packages:                                 |                                                   | 1                  |          |                     |                        |            |               |                 |
| \$ Banking        | Created On: 5/16/20.                                                                        | 025 5:54 AM    | Owner:                                        |                                                                            | ر<br>م           | Package ve<br>Pick Status:<br>Staging Loc | Picking                                           |                    |          |                     |                        |            |               |                 |
| Projects          | Description:                                                                                |                |                                               | 1                                                                          |                  |                                           |                                                   |                    |          |                     |                        |            |               |                 |
| Payables          | DETAILS ORDERS                                                                              | SHIPPING       | ADDRESSES PAC                                 | KAGES FUSION INN                                                           | IER PACKS DETAI  |                                           |                                                   |                    |          |                     |                        |            |               |                 |
| Receivables       | B G D Confirmer *Bo                                                                         | lox ID         | Type Description                              | Editable<br>Dimension                                                      | Length           | Width                                     | Height Linear<br>UOM                              | Weight Man<br>Weig | ua UOM   | Declared<br>Value   | C.O.D. Track<br>Amount | ing Number |               | Return Tracking |
| Sales Orders      | > 0 D 🗆 GE                                                                                  | ENERIC         | Manual                                        |                                                                            | 55.00            | 12.00                                     | 48.00 CM                                          | 0.0000             | КG       | 0.0000              | 0.0000                 |            |               |                 |
| Purchases         |                                                                                             | 1              |                                               |                                                                            |                  |                                           |                                                   |                    |          |                     |                        |            |               |                 |
| linventory        | <                                                                                           |                |                                               |                                                                            |                  |                                           |                                                   |                    |          |                     |                        |            | 10 0          | > >1            |
| 😵 FusionWMS       | Contents of Selected Pack                                                                   | kage           |                                               |                                                                            |                  |                                           |                                                   |                    |          |                     |                        |            |               | V               |
| III More Items    | ShipmentNbr                                                                                 | Shipmei Packag | E Shipmei Inventory<br>Split<br>Line<br>Nbr.  | ID Lot/Serial Nbr.                                                         |                  | UOM                                       | Description                                       |                    | Quantity | Container ID        | Box ID                 |            |               |                 |
|                   | > 006314                                                                                    | 1 1            | 2 AACOMF                                      | PUT01                                                                      |                  | EA                                        | Acer Laptop Computer                              |                    | 100.00   |                     |                        |            |               |                 |
|                   |                                                                                             |                |                                               |                                                                            |                  |                                           |                                                   |                    |          |                     |                        |            |               |                 |
| <                 |                                                                                             |                |                                               |                                                                            |                  |                                           |                                                   |                    |          |                     |                        |            | K <           | > >1            |

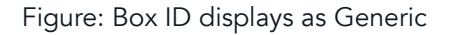

Scenario II:

Enable Inner Pack and Disable Self Pack on Acumatica Stock Item Screen.

| Acumatica         | Search                     |                           | ۹ ಲ                    |                    |             |                 |                                                 |               |               |            | Revision Ty | wo Capital 🗸 | 5/16/2025<br>6:00 AM | · 0           | 💄 harsha |                                    |
|-------------------|----------------------------|---------------------------|------------------------|--------------------|-------------|-----------------|-------------------------------------------------|---------------|---------------|------------|-------------|--------------|----------------------|---------------|----------|------------------------------------|
| ☆ Favorites       | Stock Items<br>AACOMP      | UT01 - Acer L             | aptop Computer         |                    |             |                 |                                                 |               |               |            | C NOTES     | ACTIVITIES   | FILES (1)            | CUSTOMIZATION | TOOLS -  | \$<br>Item Sales                   |
| 🕒 Data Views      | ← =                        | B + 4                     |                        | <                  | >I PRIN     | IT CONTAI       | INERS WITH DEVICEHUB                            | •             |               |            |             |              |                      |               |          | Prices                             |
| Time and Expenses | Inventory I     Item Statu | D: A                      | ACOMPUT01 - Acer Lapto | p Comput 🔎         | Product Wor | rkgroup:        |                                                 | Q<br>Q        |               |            |             |              |                      |               | ^        | Nem Vendor<br>Prices               |
| Finance           | Description                | n: A                      | cer Laptop Computer    |                    | Troduct man | ayor.           |                                                 | -<br>-        |               |            |             |              |                      |               |          | Inventory                          |
| \$ Banking        | GENERAL                    | PRICE/COST                | WAREHOUSES             | VENDORS A          | TTRIBUTES   | PACKAG          | SING CROSS-REFERENCE                            | RELATED ITEMS | INVENTOR      | Y PLANNING | DEFERRAL    | GL ACCOUNTS  | RESTRIC              | TION GROUPS   | *        | =s                                 |
|                   | Ċ +                        | ×H                        | ĸ                      |                    |             |                 |                                                 |               |               |            |             |              |                      |               |          | Inventory<br>Allocation<br>Details |
|                   | Default<br>UPC             | Alternate Type            | * Vendor/Customer      | * Alternate ID     |             | UOM             | Description                                     |               | Inner<br>Pack | Length     | Height      | Width        | Weight               | Self<br>Pack  |          |                                    |
| Payables          |                            | Barcode                   |                        | 111B<br>111P       |             | BOX10<br>PALLET | Box of Acer computers Pallet of Acer computers  |               |               |            |             |              | 1.1110               |               |          | Transaction<br>History             |
| Receivables       |                            | Barcode                   |                        | 1234               |             |                 | Dell                                            |               |               |            |             |              |                      |               |          | 5                                  |
| Sales Orders      | > _                        | Barcode<br>Vendor Part Nu | n ELEEASTCOM           | 9944<br>ACERLAP-2A |             | BOX10           | Acer laptop computer011<br>Acer Laptop Computer |               |               | 0.2200     | 0.2500      | 0.3600       | 0.2800               |               |          | Dead Stock                         |
| Purchases         |                            | Vendor Part Nu            | m ELEEMPEROR           | ACERLAPTOR         |             |                 | Acer laptop computer                            |               |               | Enable     | ed          |              |                      |               | Disabled |                                    |
|                   |                            |                           |                        |                    |             |                 |                                                 |               |               |            |             |              |                      |               |          |                                    |
|                   |                            |                           |                        |                    |             |                 |                                                 |               |               |            |             |              |                      |               |          |                                    |
| SS FUSIONWINS     |                            |                           |                        |                    |             |                 |                                                 |               |               |            |             |              |                      |               |          |                                    |
| iii More Items    |                            |                           |                        |                    |             |                 |                                                 |               |               |            |             |              |                      |               |          |                                    |
|                   |                            |                           |                        |                    |             |                 |                                                 |               |               |            |             |              |                      |               |          |                                    |
|                   |                            |                           |                        |                    |             |                 |                                                 |               |               |            |             |              |                      |               |          |                                    |
| <                 |                            |                           |                        |                    |             |                 |                                                 |               |               |            |             |              |                      |               | > >      | <                                  |

The Items will be displayed under the Inner Pack will be added as contents to Packages in HandHeld. So here there will be no Generic Box ID even though the flow remains the same.

#### Updated Shipment Screen Flow with Inner Pack Enabled and Self Pack Disabled:

The following sequence of screens illustrates the Shipment process when the 'Inner Pack' checkbox is enabled, and the 'Self Pack' checkbox is disabled on the Stock Items screen. The process is completed using the Quick Pack screen.

| 🕲 Acumatica       | Search Q S                                                                                                    | vision Two Products 🗸 5/29/2025 🗸 🕐 🔔 admin admin 🗸        |
|-------------------|----------------------------------------------------------------------------------------------------|------------------------------------------------------------|
| 🔂 Favorites       | Stigments<br>006341 - Alta Ace                                                                                                    | NOTES ACTIVITIES FILES CUSTOMIZATION TOOLS ▼               |
| 🕒 Data Views      | ← 🕄 🖹 🕫 + 📋 K < > >I CONFIRM SHIPMENT HOLD PRINT CONTAINERS LABELS ····                                                                                                    |                                                            |
|                   | Shipment Nbr.: 006341 , Customer: AACUSTOMER - Alta Ace / Shipped Quantity: 1.00                                                                                                    | ٠<br>^                                                     |
| Time and Expenses | Type: Shipment Location: MAIN - Primary Location Shipped Weight: 2.720000                                                                                                    | )                                                          |
|                   | Status: Open Warehouse ID: WHOLESALE - Wholesale Warehouse Shipped Volume: 3,000000                                                                                                    | <u>)</u>                                                   |
| III Finance       | shipment Date: 5/20/2025      Workstroum:     View Priority     A - Standard     View Priority     A - Standard     View Priority     View Priority     View |                                                            |
| C. Dealting       | Created On: 5/20/2025 12:22 AM Owner: Maxwell Baker O Pick Status: Open                                                                                                    | ·                                                          |
| Sanking           | Staging Location:                                                                                                    |                                                            |
| Payables          | Description:                                                                                                    |                                                            |
| -                 | DETAILS ORDERS SHIPPING ADDRESSES PACKAGES FUSION INNER PACKS DETAIL                                                                                                    |                                                            |
| + Receivables     |                                                                                                    |                                                            |
| Sales Orders      | B Confirmer Box ID Type Description Editable Length Width Height Linear UOM                                                                                                    | Weight Manua UOM Declared C.O.D. Tracking Num Value Amount |
| Purchases         |                                                                                                    |                                                            |
| lnventory         |                                                                                                    |                                                            |
| Dashboards        |                                                                                                    |                                                            |
| 🔅 FusionWMS       | Ontents of selected rackage<br>O + × ⊢ ⊠                                                                                                    |                                                            |

Figure: Shipment Screen on Acumatica with the Shipment Number

| NoxP      | layer 7.0.5.8        | ② ≡ ◎ − □ × | ~~         |
|-----------|----------------------|-------------|------------|
|           |                      | 12:54       | к 3<br>К 3 |
| ÷         | Fusion WMS           | :           | ▣          |
| Whse      | WHOLESALE            | •           | ⊈+<br>_1   |
| Container | 001 - New Container1 | ତ           | ୟ-<br>୮୮୮  |
| F Box ID  | PALLET               | ତ           | <br>[]]    |
| Box Meas  | (Click to Edit)      |             | ō          |
| Bin       | R1S1                 |             | %          |
| Item      | AACOMPUT01           |             |            |
| LIOM      | Acer Laptop Computer |             | ß          |
|           |                      |             |            |
| Bin       | R1S1                 |             |            |
|           |                      |             |            |
|           |                      |             |            |
|           |                      |             |            |
|           |                      |             |            |
|           |                      |             |            |
|           |                      |             |            |
|           |                      |             |            |
|           |                      |             |            |
|           |                      |             | ÷          |
|           |                      |             |            |
|           |                      |             | a          |

Figure: Box ID will be shown as Pallet

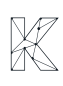

| C Acumatica       | Search Q                                                                                                    | Revision Two Products<br>Products Wholesale | 5√29/2025<br>12:25 AM ∽ (   | 🦻 💄 admin admin 🗸             |
|-------------------|----------------------------------------------------------------------------------------------------|---------------------------------------------|-----------------------------|-------------------------------|
| ☆ Favorites       | Stipments<br>006341 - Alta Ace                                                                                                    |                                             | ES ACTIVITIES FILES (       | USTOMIZATION TOOLS -          |
| 🕒 Data Views      | ← ♡ ↔ + @ K ← > > CONFIRM SHIPMENT HOLD PRINT CONTAINERS LABELS                                                                                                    | ;                                           |                             |                               |
| ~                 | Shipment Nbr.: 006341 P Customer: AACUSTOMER - Alta Ace P Shipped Quantity:                                                                                                    | 1.00                                        |                             | ^                             |
| Time and Expenses | Type:         Shipment         Location:         MAIN - Primary Location         Shipped Weight:           Status:         Open         Warehouse ID:         WHOLES&LE - Wholesale Warehouse         Shipped Volume: | 2.720000                                    |                             |                               |
| Finance           | Operation:         Issue         Order Priority:         3 - Standard         Packages:                                                                                                    | 1                                           |                             |                               |
| <u> </u>          | * Shipment Date: 5/29/2025 🗇 Workgroup: $ ho$ Package Weight:                                                                                                    | 0.000000                                    |                             |                               |
| \$ Banking        | Created On: 5/29/2025 12:22 AM Owner: Maxwell Baker O Pick Status: Pic                                                                                                    | cking ~                                     |                             |                               |
| Payables          | Description:                                                                                                    |                                             |                             |                               |
| <b>U</b> ,        | DETAILS ORDERS SHIPPING ADDRESSES PACKAGES FUSION INNER PACKS DETAIL                                                                                                    |                                             |                             |                               |
| + Receivables     | Ů + X GENERATE PACKAGES ⊣ X                                                                                                    |                                             |                             |                               |
| Sales Orders      | 😢 🖗 🗋 Confirmer *Box ID Type Description Editable Length Width Height                                                                                                    | Linear Weight Man<br>UOM Weig               | ua UOM Declared<br>gh Value | C.O.D. Tracking Num<br>Amount |
|                   | D         PALLET         Manual         40.00         40.00         48.00                                                                                                    | CM 0.0000 🗆                                 | KG 0.0000                   | 0.0000                        |
| H Purchases       |                                                                                                    |                                             |                             |                               |
| D Inventory       |                                                                                                    |                                             |                             |                               |
|                   |                                                                                                    |                                             |                             | •                             |
| Dashboards        |                                                                                                    |                                             |                             | I< < > >I                     |
|                   | Contents or Selected Package<br>Č) + X ⊣→ IX                                                                                                    |                                             |                             |                               |
| S& FUSIONWINS     | BipmentNor Shipmer Package Shipmer Inventory ID Lot/Serial Nbr. UOM Description                                                                                                    |                                             | Quantity Container ID       | Box ID                        |
| <                 | Split                                                                                                    |                                             |                             |                               |

Figure: The Box ID displayed on the HandHeld will be displayed on the Shipment Screen.

#### Scenario III:

When both Inner Pack and Self Pack are checked, then it will also be treated as Inner Pack.

| (a) Acumatica     | Soarch                                                                                                    | Revision Two Capital 🗸 | 5/16/2025<br>6:01 AM 💙 🧿 | 💄 harsha 🛛 🗸                        |
|-------------------|----------------------------------------------------------------------------------------------------|------------------------|--------------------------|-------------------------------------|
| Favorites         | Stock Items AACOMPUT01 - Acer Laptop Computer                                                                                                   | NOTES ACTIVITIES       | FILES (1) CUSTOMIZATION  | TOOLS - \$                          |
| 🕒 Data Views      | 「 st B + ∽ B D × K < > > PRINT CONTAINERS WITH DEVICENUB ···                                                                                    |                        |                          | Prices                              |
| Time and Expenses | Inventory ID: AcCOMPUT01 - Acer Laptop Comput:      Product Workgroup:                                                                          |                        |                          | Item Vendor<br>Prices               |
| Finance           | Description: Accel Laptop Computer                                                                                                    |                        |                          | 1<br>Inventory                      |
| \$ Banking        | GENERAL PRICEICOST WAREHOUSES VENDORS ATTRIBUTES PACKAGING CROSS-REFERENCE RELATED ITEMS INVENTORY PLANNING E                                   | DEFERRAL GLACCOUNT     | S RESTRICTION GROUPS     | » =5                                |
| - Projects        | С + х H 🖻                                                                                                    |                        | 1                        | Inventory<br>Allocation<br>Details  |
|                   | Default Alternate Type     'VendoriCustomer'     Alternate ID     UOM     Description     Inner     Length     Pack                             | Height Width           | Weight Self<br>Pack      |                                     |
| Payables          | Barcode         1118         BOX10         Box of Acer computers           Barcode         111P         PALLET         Pallet of Acer computers |                        | 1.1110                   | Inventory<br>Transaction<br>History |
| Receivables       | Barcode 1234 Dell                                                                                                    |                        |                          | 5                                   |
| Sales Orders      | Barcode 9944 <u>BOX10</u> Acer laptop computer011 2200      Vendor Part Num ELFEASTCOM ACERI AP-2A Acer Lapton Computer                         | 0.2500 0.3600          | 0.2800                   | Dead Stock                          |
| D Purchases       | Vendor Part Num ELEEMPEROR ACERLAPTOP Acer laptop computer                                                                                      |                        |                          |                                     |
|                   |                                                                                                    |                        |                          |                                     |
| Lo Inventory      |                                                                                                    |                        |                          |                                     |
| 🔅 FusionWMS       |                                                                                                    |                        |                          |                                     |
| III More Items    |                                                                                                    |                        |                          |                                     |
|                   |                                                                                                    |                        |                          |                                     |
|                   |                                                                                                    |                        |                          |                                     |
| <                 |                                                                                                    |                        |                          | > >  <b>&lt;</b>                    |

Figure: Both Inner Pack and Self Pack are enabled

#### Shipment Screen Flow with both 'Inner Pack' and 'Self Pack' are enabled.

The following screen represents the Shipment Process when both 'Inner Pack' and 'Self Pack' check boxes are enabled on the Stock Item screen, and the packing is completed using the 'Quick Pack' screen.

| 🕲 Acumatica       | Search Q 🕑 Revision Two Products 🗸                                                                                                    | 5/29/2025<br>12:28 AM 🗸 🕐 💄 admin admin 🗸      |
|-------------------|----------------------------------------------------------------------------------------------------|------------------------------------------------|
| Favorites         | Shipments D06342 - Alta Ace                                                                                                    | CTIVITIES FILES CUSTOMIZATION TOOLS -          |
| 🕒 Data Views      | ← 🕾 🗁 🕫 + 📋 K < > >I CONFIRM SHIPMENT HOLD PRINT CONTAINERS LABELS ···                                                                                                    |                                                |
|                   | Shipment Nbr.: 006342 5 Customer: AACUSTOMER - Alta Ace 🖉 Shipped Quantity: 1.00                                                                                                    | ^                                              |
| Time and Expenses | s Type: Shipment Location: MAIN - Primary Location Shipped Weight: 2,72000                                                                                                    |                                                |
| _                 | Status: Open Warehouse ID: WHOLESALE - Wholesale Warehouse Shipped Volume: 3.00000                                                                                                    |                                                |
| Finance           | Operation: Issue La Order Priority: 3 - Standard V Packages: 0                                                                                                    |                                                |
|                   | Shipment Date: 5/29/2025 Workgroup: , Package Weight: 0.000000     Package Weight: 0.000000                                                                                                    |                                                |
| S Banking         | Created On: 6/29/2025 12:27 AM Owner: Maxwell Baker D Proc Status: Open •                                                                                                    |                                                |
| Payables          | Description:                                                                                                    |                                                |
|                   | DETAILS ORDERS SHIPPING ADDRESSES PACKAGES FUSION INNER PACKS DETAIL                                                                                                    |                                                |
| + Receivables     | Ô + × GENERATE PACKAGES ⊣ 🗵                                                                                                    |                                                |
| Sales Orders      | Image: Second state         Confirmer         *Box ID         Type         Description         Editable<br>Dimension         Length         Width         Height Linear         Weight Manua         UO | M Declared C.O.D. Tracking Num<br>Value Amount |
| Purchases         |                                                                                                    |                                                |
| lnventory         |                                                                                                    |                                                |
| Dashboards        |                                                                                                    | ►<br> < < > >                                  |
|                   | Contents of Selected Package                                                                                                    |                                                |
| 🔗 FusionWMS       | $\circ$ + $\times$ H $\boxtimes$                                                                                                    |                                                |
| <                 | B ShipmentNbr         Shipmei         Package         Shipmei Inventory ID         Lot/Serial Nbr.         UOM         Description         Quant           <                                            | tity Container ID Box ID                       |

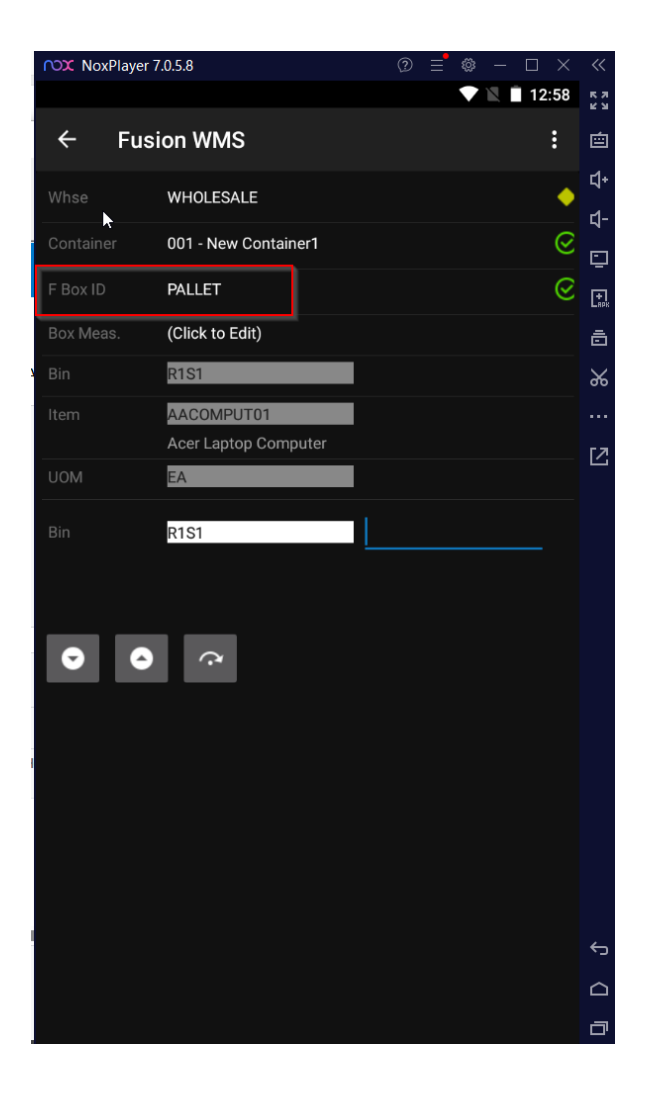

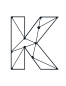

| (a) Acumatica     | Search Q                                                                                                    | Revision Two Products<br>Products Wholesale | 5/29/2025<br>12:29 AM ✓ ⑦ 💄 admin a     | admin 🗸   |
|-------------------|----------------------------------------------------------------------------------------------------|---------------------------------------------|-----------------------------------------|-----------|
| ☆ Favorites       | Stipments<br>006342 - Alta Ace                                                                                                    | □ NOTES                                     | ACTIVITIES FILES CUSTOMIZATION          | TOOLS -   |
| 🕒 Data Views      |                                                                                                    |                                             |                                         |           |
| -                 | Shipment Nbr.: Customer: AACUSTOMER - Alta Ace O Shipped Quantity:                                                                                                    | 1.00                                        |                                         | ^         |
| Time and Expenses | Type: Shipment Location: MAIN - Primary Location Shipped Weight: 2.                                                                                                    | 720000                                      |                                         |           |
|                   | Status: Open Warehouse ID: WHOLESALE - Wholesale Warehouse Shipped Volume: 3.                                                                                                    | 000000                                      |                                         |           |
| Finance           | Operation: Issue Order Priority: 3 - Standard V Packages:                                                                                                    | 1                                           |                                         |           |
|                   | * Shipment Date: 5/29/2025 🗇 Workgroup: ,O Package Weight: 0.                                                                                                    | 000000                                      |                                         |           |
| \$ Banking        | Created On: 5/29/2025 12:27 AM Owner: Maxwell Baker O Pick Status: Picking                                                                                                    | ~                                           |                                         |           |
| Payables          | Staging Location:                                                                                                    |                                             |                                         |           |
|                   | DETAILS ORDERS SHIPPING ADDRESSES PACKAGES FUSION INNER PACKS DETAIL                                                                                                    |                                             |                                         |           |
| + Receivables     |                                                                                                    |                                             |                                         |           |
| Sales Orders      | 🖹 🖟 🗋 Confirmer Box ID Type Description Editable Length Width Height Lines UOM                                                                                                    | r Weight Manua<br>Weigh                     | UOM Declared C.O.D. Tra<br>Value Amount | cking Num |
|                   | >         D         D         PALLET         Manual         40.00         40.00         48.00         CM                                                                                                    | 0.0000                                      | KG 0.0000 0.0000                        |           |
| Purchases         |                                                                                                    |                                             |                                         |           |
| <b>•</b>          |                                                                                                    |                                             |                                         |           |
| Lo Inventory      |                                                                                                    |                                             |                                         |           |
| O Beetherede      |                                                                                                    |                                             |                                         |           |
| ( Dasnboards      | Contants of Salactad Dackaga                                                                                                    |                                             |                                         | 1         |
|                   |                                                                                                    |                                             |                                         |           |
| ∑ rusionWMS       | ShipmentNbr     ShipmentNbr     ShipmetNbr     ShipmetNbr     ShipmetNbr     ShipmetNbr     ShipmetNbr | G                                           | uantity Container ID Box ID             |           |

### **Transfer Lookup on HandHeld**

We have introduced a new option Transfer on HandHeld in the Item Check. On the HandHeld click on the [ITEM CHECK].

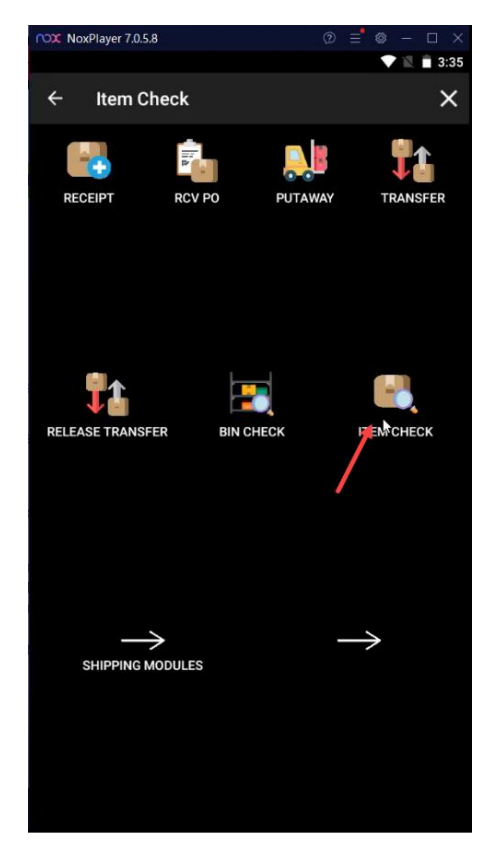

Figure: Click on ITEM CHECK on the HandHeld

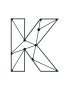

Enter the Item name on the Item Check screen and click on [Find] button. The HandHeld will take you through to the following screen.

| NoxPlayer                                                                  | 7.0.5.8                                        |       |       | – 🗆 X   |
|----------------------------------------------------------------------------|------------------------------------------------|-------|-------|---------|
|                                                                            |                                                |       | •     | 3:35    |
| ← Iten                                                                     | 1                                              |       |       | ×       |
| Item                                                                       | WHOLESALE / AACOMPUT01<br>Acer Laptop Computer |       |       |         |
| Rcv Bin                                                                    | R1S1                                           |       |       |         |
| lss Bin                                                                    | SHIPPING                                       |       |       |         |
| Prim Loc                                                                   | R1S2                                           |       |       |         |
| UOM                                                                        | EA                                             |       |       |         |
| Alt. IDs                                                                   | [AACOMPUT01], ACERLAP-2A,<br>111P, 1234, 9944  | ACERL | APTOP | ; 111B, |
| Bin                                                                        |                                                | QOH   |       | QAV     |
| <unassigned< td=""><td></td><td></td><td></td><td>-2501</td></unassigned<> |                                                |       |       | -2501   |
| PALLETSHIP                                                                 |                                                | 1325  |       |         |
| PALLETSTOC                                                                 |                                                |       |       |         |
| R1S1                                                                       |                                                | 2610  |       | 1142    |
| R1S2                                                                       |                                                | 910   |       | 910     |
| R1S3                                                                       |                                                |       |       |         |
| RRR                                                                        |                                                | 1174  |       | 1174    |
| SHIPPING                                                                   |                                                |       |       |         |
|                                                                            |                                                |       |       |         |
|                                                                            |                                                |       |       |         |
|                                                                            |                                                |       |       |         |

Figure: Click on the Bin

On the new Item/Bin screen a button has been introduced as [Transfer].

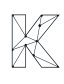

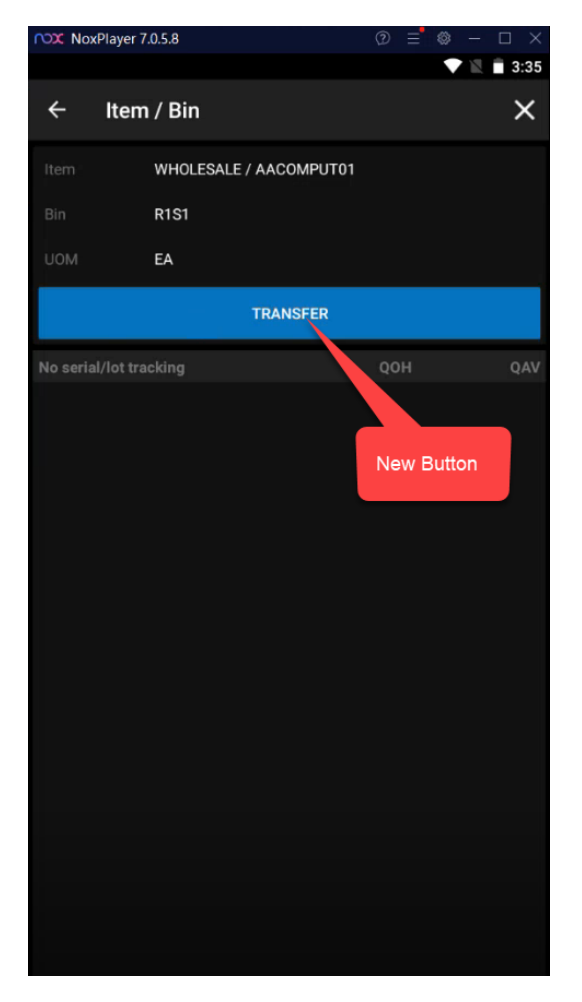

Figure: New Button Transfer

Upon clicking on the [TRANSFER] button, it will show the Quantity.

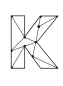

| NoxPlayer  | 7.0.5.8 |        |         | - 🗆 🗙 |
|------------|---------|--------|---------|-------|
|            |         |        |         | 3:35  |
| Item / Bin | i .     |        |         | ×     |
| Qty        | 1142.00 |        |         |       |
| To Whse    | 1       |        |         |       |
|            |         |        |         |       |
|            |         |        |         |       |
|            | •       | CANCEL | RELEASE |       |
|            |         |        |         |       |
|            |         |        |         |       |
|            |         |        |         |       |
|            |         |        |         |       |
|            |         |        |         |       |
|            |         |        |         |       |
|            |         |        |         |       |
|            |         |        |         |       |
|            |         |        |         |       |

Figure: Quantity shown on the HandHeld

To cross check the quantity with the HandHeld Qty. navigate to Acumatica Stock Item  $\rightarrow$  click on ellipse button [...] beside Print Containers With Devicehub  $\rightarrow$  Inventory Summary under Inquires on the pop up as shown below.

| (a) Acumatica     | Search Q                                                 |                                             | Revision Two Capital 🗸                             | 5/16/2025 🗸 🧿 💄 harsha 🗸                                                                                                    |
|-------------------|----------------------------------------------------------|---------------------------------------------|----------------------------------------------------|----------------------------------------------------------------------------------------------------|
| Savorites         | Stock Items # AACOMPUT01 - Acer Laptop Computer          |                                             |                                                    | FILES (1) CUSTOMIZATION TOOLS - \$                                                                                                    |
| 🕒 Data Views      | ∽ □ □ + Ω □ □ ·                                          | K C > > PRINT CONTAINERS WITH DEVICEHUB     | 4                                                  | Pross                                                                                                    |
| Time and Expenses | Inventory ID: AACOMPUT01 - Acer Lap Item Status: Active  | Product Workgroup:                          | Prices Inquiries                                   | Not the second second s |
| Finance           | Description: Acer Laptop Computer                        | r toudd munugur.                            | Vendor Prices Inventory Allocation Details         |                                                                                                    |
| \$ Banking        | GENERAL PRICE/COST WAREHOUSES                            | VENDORS ATTRIBUTES PACKAGING CROSS-REFERENC | Other Inventory Transaction Summary<br>Update Cost | S RESTRICTION GROUPS                                                                                                    |
| Projects          | 0 + × H 🗵                                                |                                             | Print Containers With DeviceHub BOM Where Used     | Inventory<br>Allocation<br>Details                                                                                                    |
| Payablas          | Default Alternate Type *Vendor/Custome UPC     Researche | Alternate ID UOM Description                | Manage Restriction Groups                          | Weight Self<br>Pack                                                                                                    |
| U rayabios        | Barcode                                                  | 111P PALLET Pallet of Acer computers        |                                                    | Transaction<br>History                                                                                                    |
| Receivables       | Barcode                                                  | 1234 Dell                                   |                                                    |                                                                                                    |
|                   | >      Barcode                                           | 9944 BOX10 Acer laptop computer011          | 0.2200 0.2500 0.3600                               | 0.2800 Dead Stock                                                                                                    |
| Sales Orders      | Vendor Part Num ELEEASTCOM                               | ACERLAP-2A Acer Laptop Computer             |                                                    |                                                                                                    |
| Purchases         | Vendor Part Num ELEEMPEROR                               | ACERLAPTOP Acer laptop computer             |                                                    |                                                                                                    |
| D Inventory       |                                                          |                                             |                                                    |                                                                                                    |
| 🐯 FusionWMS       |                                                          |                                             |                                                    |                                                                                                    |
| III Mara Itamr    |                                                          |                                             |                                                    |                                                                                                    |
| ··· wore items    |                                                          |                                             |                                                    |                                                                                                    |
|                   |                                                          |                                             |                                                    |                                                                                                    |
|                   |                                                          |                                             |                                                    |                                                                                                    |
| <                 |                                                          |                                             |                                                    | 1< < > >1 <                                                                                                    |

Figure: Click on the Inventory Summary

Upon clicking on option, you will be redirected to Inventory Summary screen. Select the Inventory ID, Location and Warehouse and you can compare the quantity with the HandHeld quantity.

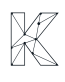

| (a) Acumatica                                                                                                    | Search                      |                         | <mark>م</mark> ی                  |                      |          |                              |              |            |         |          |         | Revision Tw | vo Capital 🗸 | 5/16/2025<br>6:05 AM | 0     | 💄 harsha     | ~                                     |
|----------------------------------------------------------------------------------------------------|-----------------------------|-------------------------|-----------------------------------|----------------------|----------|------------------------------|--------------|------------|---------|----------|---------|-------------|--------------|----------------------|-------|--------------|---------------------------------------|
| Favorites                                                                                                    | Inventory Sur               | mmary                   |                                   |                      |          |                              |              |            |         |          |         |             |              |                      | CUS   | TOMIZATION   | TOOLS .                               |
| 🕒 Data Views                                                                                                    | O N H                       | X V                     |                                   |                      | 1        | £                            |              |            |         |          |         |             |              |                      |       |              | Q                                     |
| Time and Expenses                                                                                                    | Inventory ID:<br>Warehouse: | AACOMPUT01<br>WHOLESALE | - Acer Laptop &<br>Wholesale W. Ø | C Location:          | R1S1 - R | ow 1 Shelf 1<br>by Container | Q            |            |         |          |         |             |              |                      |       |              | ^                                     |
| Finance                                                                                                    | B Warehouse                 | Location                | Available                         | Available for        | On Hand  | SO Booked                    | SO Allocated | SO Shipped | SO Back | Purchase | Expired | FS Prepared | FS Booked    | FS Allocated         | FS to | Purchase for | Purchase                              |
| \$ Banking                                                                                                    | WHOLESALE                   | R1S1                    | 1,142.00                          | Shipment<br>1,100.00 | 2,610.00 | 0.00                         | 1,503.00     | 1.00       | 0.00    | 0.00     | 0.00    | 0.00        | 0.00         | 0.00                 | 0.00  | FS 0.00      | FS Prep                               |
| <b>R</b>                                                                                                    | >                           | Total:                  | 1,142.00                          | 1,100.00             | 2,610.00 | 0.00                         | 1,503.00     | 1.00       | 0.00    | 0.00     | 0.00    | 0.00        | 0.00         | 0.00                 | 0.00  | 0.00         | c                                     |
| <ul> <li>Payables</li> <li>Receivables</li> <li>Sales Orders</li> <li>Sales Orders</li> <li>Purchases</li> <li>Inventory</li> <li>FusionWMS</li> <li>More Items</li> </ul> |                             |                         | `                                 |                      |          |                              |              |            |         |          |         |             |              |                      |       |              |                                       |
| <                                                                                                    | <                           | _                       | _                                 | _                    | _        | _                            | _            | _          | _       | _        | _       | _           |              |                      |       | 1< <         | >>>>>>>>>>>>>>>>>>>>>>>>>>>>>>>>>>>>> |

| (a) Acumatica     | Search                       |                        | <u>م</u> ی        |                           |           |              |              |            |                    |                    |         |          |         |        | •       | 🖹 🗎 3:35 |
|-------------------|------------------------------|------------------------|-------------------|---------------------------|-----------|--------------|--------------|------------|--------------------|--------------------|---------|----------|---------|--------|---------|----------|
| Favorites         | Inventory Su                 | mmary                  |                   |                           |           |              |              |            |                    |                    |         | ltem / B | in      |        |         | ×        |
| 🕑 Data Views      | O N H                        | X Y                    |                   |                           |           |              |              |            |                    |                    |         | Qty      | 1142.00 |        |         |          |
| Time and Expenses | * Inventory ID:<br>Warehouse | AACOMPUTO<br>WHOLESALE | 1 - Acer Laptop O | C Location:               | R1S1 - R  | ow 1 Shelf 1 | Q            |            |                    |                    |         | To Whse  |         |        |         |          |
| Einance           | Harchouse.                   | Expand by I            | ot/Serial Numbers |                           | _) Copund | by container |              |            |                    |                    |         |          |         |        |         |          |
|                   | B Warehouse                  | Location               | Available         | Available for<br>Shipment | On Hand   | SO Booked    | SO Allocated | SO Shipped | SO Back<br>Ordered | Purchase<br>Orders | Expired |          |         |        |         |          |
| S Banking         | WHOLESALE                    | R1S1                   | 1,142.00          | 1,100.00                  | 2,610.00  | 0.00         | 1,503.00     | 1.00       | 0.00               | 0.00               | 0.00    |          | 0       | CANCEL | RELEASE |          |
| Projects          | >                            | Total:                 | 1,142.00          | 1,100.00                  | 2,610.00  | 0.00         | 1,503.00     | 1.00       | 0.00               | 0.00               | 0.00    |          |         |        |         |          |
| Revebles          |                              |                        |                   |                           |           |              |              |            |                    |                    |         |          |         |        |         |          |
| Payables          |                              |                        |                   |                           |           |              |              |            |                    |                    |         |          |         |        |         |          |
| + Receivables     |                              |                        |                   |                           |           |              |              |            |                    |                    |         |          |         |        |         |          |
| Sales Orders      |                              |                        |                   |                           |           |              |              |            |                    |                    |         |          |         |        |         |          |
| Purchases         |                              |                        |                   |                           |           |              |              |            |                    |                    |         |          |         |        |         |          |
| D Inventory       |                              |                        |                   |                           |           |              |              |            |                    |                    |         |          |         |        |         |          |
| 🐯 FusionWMS       |                              |                        |                   |                           |           |              |              |            |                    |                    |         |          |         |        |         |          |
| III More Items    |                              |                        |                   |                           |           |              |              |            |                    |                    |         |          |         |        |         |          |
|                   |                              |                        |                   |                           |           |              |              |            |                    |                    |         |          |         |        |         |          |
|                   |                              |                        |                   |                           |           |              |              |            |                    |                    |         |          |         |        |         |          |
|                   | <                            |                        |                   |                           |           |              |              |            |                    |                    |         |          |         |        |         |          |
| <                 |                              |                        |                   |                           |           |              |              |            |                    |                    |         |          |         |        |         |          |

Figure: The Quantity remains the same

The quantity is with Wholesale Warehouse. The option of Transfer on HandHeld will allow you to transfer it to any other location, for example Retail location. On the HandHeld you need to enter the Shipping Location on the Bin column.

| NoxPlayer  | 7.0.5.8  |        |         | - 🗆 🗙    |
|------------|----------|--------|---------|----------|
|            |          |        | •       | 🖹 🗎 3:36 |
| Item / Bin |          |        |         | ×        |
| Qty        | 1142.00  |        |         |          |
| To Whse    | RETAIL   |        |         | ୍        |
| To Bin     | SHIPPING |        |         | 9        |
|            | • •      | CANCEL | RELEASE |          |
|            |          |        |         |          |
|            |          |        |         |          |
|            |          |        |         |          |
|            |          |        |         |          |
|            |          |        |         |          |
|            |          |        |         |          |
|            |          |        |         |          |
|            |          |        |         |          |
|            |          |        |         |          |
|            |          |        |         |          |
|            |          |        |         |          |
|            |          |        |         |          |
|            |          |        |         |          |
|            |          |        |         |          |

Figure: Transfer the Quantity from Wholesale to Retail Location

Note that, you can't edit the quantity from the HandHeld. To transfer click on the Release button and you will be redirected to the Item screen after successful transfer.

| NoxPlayer                                                         | 7.0.5.8                                        | ② ≡      | ⊗ – □ ×     |
|-------------------------------------------------------------------|------------------------------------------------|----------|-------------|
|                                                                   |                                                |          | 🗸 🖹 🖬 3:37  |
| ← Iter                                                            | m                                              |          | ×           |
| ltem                                                              | WHOLESALE / AACOMPUT01<br>Acer Laptop Computer |          |             |
| Rcv Bin                                                           | R1S1                                           |          |             |
| Iss Bin                                                           | SHIPPING                                       |          |             |
| Prim Loc                                                          | R1S2                                           |          |             |
| UOM                                                               | EA                                             |          |             |
| Alt. IDs                                                          | [AACOMPUT01], ACERLAP-2A<br>111P, 1234, 9944   | , ACERLA | PTOP, 111B, |
| Bin                                                               |                                                |          | QAV         |
| <unassigned< td=""><td></td><td></td><td>-2501</td></unassigned<> |                                                |          | -2501       |
| PALLETSHIP                                                        |                                                | 1325     | 0           |
| PALLETSTOC                                                        |                                                |          | 8           |
| R1S1                                                              |                                                | 1468     | 0           |
| R1S2                                                              |                                                |          | 910         |
| R1S3                                                              |                                                |          | 2           |
| RRR                                                               |                                                | 1174     | 1174        |
| SHIPPING                                                          |                                                |          | 1           |
|                                                                   |                                                |          |             |
|                                                                   |                                                |          |             |
|                                                                   |                                                |          |             |

Figure: Item Screen after the Transfer

To cross check the transfer on the Acumatica side navigate to the Inventory Summary where the Location will be changed to [Retail].

| Acumatica                                                              | Search                      |                                                     | <mark>۹</mark> ಲಿ                                  |               |          |              |              |            |         |          |         | Revision Tw | ro Capital 🗸 | 5/16/2025<br>6:07 AM | 0     | 💄 harsha     | ×.         |
|------------------------------------------------------------------------|-----------------------------|-----------------------------------------------------|----------------------------------------------------|---------------|----------|--------------|--------------|------------|---------|----------|---------|-------------|--------------|----------------------|-------|--------------|------------|
| 🛱 Favorites                                                            | Inventory Su                | immary                                              |                                                    |               |          |              |              |            |         |          |         |             |              |                      | CUS   | TOMIZATION   | TOOLS .    |
| 🕑 Data Views                                                           | 004                         |                                                     |                                                    |               |          |              |              |            |         |          |         |             |              |                      |       |              | Q          |
| Time and Expenses                                                      | Inventory ID:<br>Warehouse: | AACOMPUT01 -<br>RETAIL - Retail V<br>Expand by Lot? | Acer Laptop $P$<br>Narehouse $P$<br>Serial Numbers | Location:     | Expand   | by Container | Q            |            |         |          |         |             |              |                      |       |              | Ŷ          |
| Finance                                                                | B Warehouse                 | Location                                            | Available                                          | Available for | On Hand  | SO Booked    | SO Allocated | SO Shipped | SO Back | Purchase | Expired | FS Prepared | FS Booked    | FS Allocated         | FS to | Purchase for | Purchase   |
| \$ Banking                                                             | RETAIL                      | <1INASSI                                            | 4.00                                               | 4 00          | 0.00     | 0.00         | 0.00         | 0.00       | 0.00    | 0.00     | 0.00    | 0.00        | 0.00         | 0.00                 | 0.00  | 0.00         | r s Prep.  |
|                                                                        | RETAIL                      | PALLET S                                            | 102.00                                             | 102.00        | 102.00   | 0.00         | 0.00         | 0.00       | 0.00    | 0.00     | 0.00    | 0.00        | 0.00         | 0.00                 | 0.00  | 0.00         | c          |
| Projects                                                               | RETAIL                      | R10RACK1                                            | 1,049.00                                           | 1,049.00      | 1,051.00 | 0.00         | 2.00         | 0.00       | 0.00    | 0.00     | 0.00    | 0.00        | 0.00         | 0.00                 | 0.00  | 0.00         | c          |
| 0                                                                      | RETAIL                      | SHIPPING                                            | 1,148.00                                           | 1,148.00      | 1,148.00 | 0.00         | 0.00         | 0.00       | 0.00    | 0.00     | 0.00    | 0.00        | 0.00         | 0.00                 | 0.00  | 0.00         | c          |
| Payables                                                               | RETAIL                      | STORAGE                                             | 60.00                                              | 360.00        | 364.00   | 0.00         | 0.00         | 0.00       | 0.00    | 0.00     | 0.00    | 0.00        | 0.00         | 0.00                 | 0.00  | 0.00         | c          |
| Receivables                                                            |                             | Total:                                              | 2,663.00                                           | 2,663.00      | 2,665.00 | 0.00         | 2.00         | 0.00       | 0.00    | 0.00     | 0.00    | 0.00        | 0.00         | 0.00                 | 0.00  | 0.00         | c          |
| <ul> <li>Sales Orders</li> <li>Purchases</li> <li>Inventory</li> </ul> |                             |                                                     |                                                    |               |          |              |              |            |         |          |         |             |              |                      |       |              |            |
| 🕉 FusionWMS                                                            |                             |                                                     |                                                    |               |          |              |              |            |         |          |         |             |              |                      |       |              |            |
| iii More Items                                                         |                             |                                                     |                                                    |               |          |              |              |            |         |          |         |             |              |                      |       |              |            |
| <                                                                      | <                           |                                                     |                                                    |               |          |              |              |            |         |          |         |             | -            |                      |       |              | >>)<br>> > |

Figure: Location changed to Retail from Wholesale after Transfer with same quantity.

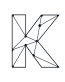

If you check the Quantity with the Warehouse as Wholesale, it does not show any quantity as it has been transferred to Retail.

| (a) Acumatica     | Search          |              | <u> ୧</u> ୬      |                           |            |              |              |            |                    |                    |         | Revision Tv | vo Capital 🗸 | 5/16/2025<br>6:07 AM | · 0               | 💄 harsha           | ×.                  |
|-------------------|-----------------|--------------|------------------|---------------------------|------------|--------------|--------------|------------|--------------------|--------------------|---------|-------------|--------------|----------------------|-------------------|--------------------|---------------------|
| ☆ Favorites       | Inventory Su    | mmary        |                  |                           |            |              |              |            |                    |                    |         |             |              |                      | CUS               | TOMIZATION         | TOOLS -             |
| 🕑 Data Views      | 0 5 14          | X Y          |                  |                           |            |              |              |            |                    |                    |         |             |              |                      |                   |                    | Q                   |
| Time and Expenses | * Inventory ID: | AACOMPUT01   | - Acer Laptop P  | C Location:               | R1S1 - R   | ow 1 Shelf 1 | Q            |            |                    |                    |         |             |              |                      |                   |                    | ^                   |
| Einensen          | warenouse.      | Expand by Lo | ViSerial Numbers |                           | (_) Expand | by Comainer  |              |            |                    |                    |         |             |              |                      |                   |                    |                     |
| in Finance        | Warehouse       | Location     | Available        | Available for<br>Shipment | On Hand    | SO Booked    | SO Allocated | SO Shipped | SO Back<br>Ordered | Purchase<br>Orders | Expired | FS Prepared | FS Booked    | FS Allocated         | FS to<br>Purchase | Purchase for<br>FS | Purchase<br>FS Prep |
| S Banking         | WHOLESALE       | R1S1         | 0.00             | -42.00                    | 1,468.00   | 0.00         | 1,503.00     | 1.00       | 0.00               | 0.00               | 0.00    | 0.00        | 0.00         | 0.00                 | 0.00              | 0.00               | c                   |
| Projects          | >               | Total:       | 0.00             | -42.00                    | 1,468.00   | 0.00         | 1,503.00     | 1.00       | 0.00               | 0.00               | 0.00    | 0.00        | 0.00         | 0.00                 | 0.00              | 0.00               | c                   |
|                   |                 |              |                  |                           |            |              |              |            |                    |                    |         |             |              |                      |                   |                    |                     |
| U Payables        |                 |              |                  |                           |            |              |              |            |                    |                    |         |             |              |                      |                   |                    |                     |
| Receivables       |                 |              |                  |                           |            |              |              |            |                    |                    |         |             |              |                      |                   |                    |                     |
| Sales Orders      |                 |              |                  |                           |            |              |              |            |                    |                    |         |             |              |                      |                   |                    |                     |
| Purchases         |                 |              |                  |                           |            |              |              |            |                    |                    |         |             |              |                      |                   |                    |                     |
| D Inventory       |                 |              |                  |                           |            |              |              |            |                    |                    |         |             |              |                      |                   |                    |                     |
| 🐯 FusionWMS       |                 |              |                  |                           |            |              |              |            |                    |                    |         |             |              |                      |                   |                    |                     |
| More Items        |                 |              |                  |                           |            |              |              |            |                    |                    |         |             |              |                      |                   |                    |                     |
|                   |                 |              |                  |                           |            |              |              |            |                    |                    |         |             |              |                      |                   |                    |                     |
|                   |                 |              |                  |                           |            |              |              |            |                    |                    |         |             |              |                      |                   |                    |                     |
| <                 | <               |              |                  |                           |            |              |              |            |                    |                    |         |             |              |                      |                   | < <                | > >                 |

Figure: Available Qty becomes 0 after transfer.

From the Transfer screen on the Acumatica, it will show the Transfer record and upon clicking the record ID, it will show the transfer details.

| (a) Acumatica     | Search Q                                                                                                    | Revision Two Capital 🗸    | 5/16/2025 🗸 🧿 🚢 harsha 🗸               |
|-------------------|----------------------------------------------------------------------------------------------------|---------------------------|----------------------------------------|
| ☆ Favorites       | Transfers<br>002802 - Fusion bin to bin transfer                                                                                                    | C NOTES                   | ACTIVITIES FILES CUSTOMIZATION TOOLS - |
| 🕒 Data Views      | 6 □ 0 + □ 0 · K < > N …                                                                                                    |                           |                                        |
| Time and Expenses | Reference Nbr.: 002802 /P Warehouse ID: WHOLESALE - Wholesale Warehouse Total City: 1,142.00 Status: Released To Warehouse RETAIL - Retail Warehouse |                           | Â                                      |
| Finance           | Transfer type: T-Step Cotema Ref<br>Date:: 5/15/2025 Description: Fusion bin to bin transfer                                                         |                           |                                        |
| \$ Banking        | DETAILS FINANCIAL                                                                                                    |                           |                                        |
| Projects          |                                                                                                    |                           |                                        |
| Pavables          | 🖹 🖟 🗋 Inventory ID Location Project Project Task To Location ID To Project To Project Task UOM Quantity Lot/Seria                                    | al Nbr. Expiratio<br>Date | n Reason Code Description              |
|                   | > © D AACOMPUT01 R1S1 X SHIPPING EA 1.142.00                                                                                                    |                           | Acer Laptop Computer                   |
| (+) Receivables   |                                                                                                    |                           |                                        |
| Sales Orders      |                                                                                                    |                           |                                        |
| Purchases         |                                                                                                    |                           |                                        |
| Diventory         |                                                                                                    |                           |                                        |
| 🐼 FusionWMS       |                                                                                                    |                           |                                        |
| III More Items    |                                                                                                    |                           |                                        |
|                   |                                                                                                    |                           |                                        |
|                   |                                                                                                    |                           |                                        |
|                   | <                                                                                                    |                           | >                                      |
| <                 | On Hand 1,458.00 EA, Available 0.00 EA, Available for Shipping -42.00 EA, Available for Issue 1,467.00 EA                                            |                           |                                        |

Figure: Fusion Bin to Bin Transfer

### Allow Primary Pick Area to include Multiple Zones

We have changed the column name to [Primary Pick Area] from [Primary Pick Zone] under the Zones tab in Fusion Warehouses Preferences Screen. Also, the user will be able to select multiple Primary Pick Area under Zones which restricted in the previous version. These zones will conform to the new Primary Pick Zone that will be used everywhere for Pick Optimization, CrossDock, Restock, etc.

Navigation: Navigate to Fusion Warehouse Preferences under Preferences and you will be redirected to the following screen. In the screen we have changed the column [Primary Pick Area] with the check box option to enable under the [Zone] tab.

| Acumatica         | Search                            | <mark>م</mark> ی                    |        |                        | Revision Two Capital 🗸 | 5/16/2025<br>6:10 AM | ~ 0     | ) 💄 harsha    |         |
|-------------------|-----------------------------------|-------------------------------------|--------|------------------------|------------------------|----------------------|---------|---------------|---------|
| Savorites         | Fusion Warehouses P               | references                          |        |                        |                        | D NOTES              | FILES   | CUSTOMIZATION | TOOLS - |
| 🕑 Data Views      | ₿ о + к ·                         | < > >I                              |        |                        |                        |                      |         |               |         |
| Time and Expenses | * Warehouse ID: WHOLI             | esale ,0<br>de in Pick Optimization |        |                        |                        |                      |         |               |         |
| Finance           | LOCATION CROSSDOC                 | K X LOCATION ZONE                   |        |                        |                        |                      |         |               |         |
| \$ Banking        | о + × н в                         | ± ±                                 |        |                        |                        |                      | All Rec | ords          | • 7     |
| Projects          | 图 🖗 🗋 *Zone ID                    | Description                         | Active | Primai<br>Pick<br>Area |                        |                      |         |               |         |
| Payables          | > 0 D KENSIUM                     | Kensium                             | Ø      |                        |                        |                      |         |               |         |
| Receivables       | D STORE     D STORE2     D ZONE 1 | Store 2<br>Zone 1                   |        |                        |                        |                      |         |               |         |
| Sales Orders      | D ZONE 2     D ZONE 3             | Zone 2<br>Zone 3                    | N      |                        |                        |                      |         |               |         |
| Purchases         | D ZONE 4     D ZONE5              | Zone 4<br>ZONE5                     | 2<br>2 |                        |                        |                      |         |               |         |
| Inventory         |                                   |                                     |        |                        |                        |                      |         |               |         |
| 🔀 FusionWMS       |                                   |                                     |        |                        |                        |                      |         |               |         |
| iii More Items    |                                   |                                     |        |                        |                        |                      |         |               |         |
|                   |                                   |                                     |        |                        |                        |                      |         |               |         |
|                   |                                   |                                     |        |                        |                        |                      |         |               |         |
| <                 |                                   |                                     |        |                        |                        |                      |         | 1K K          | > >     |

Figure: [Primary Pick Area] added under Zone

### **Introduced Put Away Reports**

In this version of WMS, we have introduced a new report [Put Away] under the Reports section of Fusion WMS in Acumatica.

Navigation: Fusion WMS  $\rightarrow$  Reports  $\rightarrow$  Put Away as shown below.

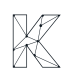

| (a) Acumatica                                                                                                    | Search Q                                                                                                    |                                                                                |                                                                                        |                                                                                                    | Revision Two Capital 🗸                                                                             | 5/16/2025<br>6:12 AM                                                                       | ~ (                                   | o 占 | harsha | ~                                                                                                    |
|----------------------------------------------------------------------------------------------------|----------------------------------------------------------------------------------------------------|--------------------------------------------------------------------------------|----------------------------------------------------------------------------------------|----------------------------------------------------------------------------------------------------|----------------------------------------------------------------------------------------------------|--------------------------------------------------------------------------------------------|---------------------------------------|-----|--------|----------------------------------------------------------------------------------------------------|
| Favorites                                                                                                    | FusionWMS                                                                                                    |                                                                                |                                                                                        |                                                                                                    |                                                                                                    |                                                                                            | Į                                     | } ŵ | ×      | Preferred                                                                                                    |
| <ul> <li>Pata Views</li> <li>Time and Expenses</li> <li>Finance</li> <li>Banking</li> <li>Projects</li> <li>Payables</li> <li>Receivables</li> <li>Sales Orders</li> <li>Purchases</li> <li>Inventory</li> <li>FusionWMS</li> <li>More Items</li> </ul> | Transactions<br>Fusion Shipments<br>Containers<br>Fusion Commit Processes<br>Boards and Maps<br>Fusion Error Log | Processes<br>Fusion Cross Dock<br>Process Containers<br>Fusion Reserve Process | Inquiries<br>In-Ship Location (Not in Shipment)<br>FR-QpackPriority<br>Empty Locations | Reports         Container Label         Wave Pick Combined         Wave Pick Individual         Down Stock Report         Wave Pick Summary         Ship Container Labels         Ship Container Master Labels         Ship Container ID         Image: Pick Away         Open in Image window | Preference<br>Fusion Sales<br>Fusion Inven<br>Fusion Conte<br>Fusion Warel<br>Fusion Boxes<br>bels | 95<br>Order Prefer<br>tory Preferen<br>mers Prefere<br>ainer Preferen<br>houses Prefe<br>s | ences<br>ces<br>nces<br>ces<br>rences |     | ~      | Name<br>Harden Uniter<br>Harden Uniter<br>Harden Harden<br>Harden Harden<br>Harden<br>Harden Harden<br>Harden<br>Hard |
|                                                                                                    |                                                                                                    |                                                                                |                                                                                        |                                                                                                    |                                                                                                    |                                                                                            |                                       |     |        |                                                                                                    |

Figure: Put Away Reports introduced

Upon clicking on the report, you will be redirected to the report screen. To pull up the data on there are certain values are required as reporting criteria. You must have Warehouse record and the Receipt Location that you have already created on the Item Warehouse Details Screen.

| Acumatica         | Search 🕲                                                                                                    | Revision Two Capital 🗸 | 5/16/2025<br>6:13 AM | ~ 0   | ) 💄 harsha    | ~       |
|-------------------|----------------------------------------------------------------------------------------------------|------------------------|----------------------|-------|---------------|---------|
| ☆ Favorites       | Item Warehouse Details                                                                                                    | NOTES                  | ACTIVITIES           | FILES | CUSTOMIZATION | TOOLS - |
| 🕒 Data Views      | □ o + □ □ - K < > N                                                                                                    |                        |                      |       |               |         |
| Time and Expenses | Inventory ID: AACOMPUT01 - Acer Laptop Comput P     Override Product Manager     Warehouse: WHOLESALE - Wholesale Warehouse P     Product Workgroup:                                                      |                        |                      |       |               | î       |
| Finance           | Status: Active  Verduct Manager:                                                                                                    |                        |                      |       |               |         |
| \$ Banking        | STORAGE DEFAULTS GLACCOUNTS                                                                                                    |                        |                      |       |               |         |
| Projects          | Default Issue From: SHIPING - Shipping $\rho$ $\rho$ $\rho$ Coveride Inventory Account'Sub.<br>Default Recipit To RISI - Row 1 Shell 1 $\rho$ $\rho$ I inventory Account. 2010 - Inventory Asset $\rho$ I |                        |                      |       |               |         |
| Payables          | Fusion Max. Stock (Uty)     0     • Inventory Sub::     WID-000 - Widgets       Immuny Location:     [1152]     .0                                                                                        |                        |                      |       |               |         |
| Receivables       | ABC Code Override                                                                                                    |                        |                      |       |               |         |
| Sales Orders      | Fixed ABC Code  Keel ABC Code  Movement Class Override                                                                                                    |                        |                      |       |               |         |
| Purchases         | Movement Class:  Fixed Movement Class                                                                                                    |                        |                      |       |               |         |
| D Inventory       | Country Of Origin: D                                                                                                    |                        |                      |       |               |         |
| 😵 FusionWMS       |                                                                                                    |                        |                      |       |               |         |
| More Items        |                                                                                                    |                        |                      |       |               |         |
|                   |                                                                                                    |                        |                      |       |               |         |
| <                 |                                                                                                    |                        |                      |       |               |         |

Figure: Item Warehouse Details Screen

Now based on the reporting parameters you need to select the Warehouse and the Receive Location / Location. Then you can generate the Report.

| (a) Acumatica     | Soarch Q                                                                               | Revision Two Capital 🗸 | 5/16/2025<br>6:14 AM | 0 | 💄 harsha | ~       |
|-------------------|----------------------------------------------------------------------------------------|------------------------|----------------------|---|----------|---------|
| Favorites         | Put Away                                                                               |                        |                      |   |          | TOOLS - |
| 🕑 Data Views      | PUN REPORT SAVE TEMPLATE REMOVE TEMPLATE SCHEDULE TEMPLATE EDIT REPORT                 |                        |                      |   |          |         |
| Time and Expenses | Template × ~                                                                           |                        |                      |   |          |         |
| Finance           | REPORT PARAMETERS ADDITIONAL SORT AND FILTERS PRINT AND EMAIL SETTINGS REPORT VERSIONS |                        |                      |   |          |         |
| \$ Banking        |                                                                                        |                        |                      |   |          |         |
| Projects          |                                                                                        |                        |                      |   |          |         |
| Payables          |                                                                                        |                        |                      |   |          |         |
| + Receivables     |                                                                                        |                        |                      |   |          |         |
| Sales Orders      |                                                                                        |                        |                      |   |          |         |
| Purchases         |                                                                                        |                        |                      |   |          |         |
| D Inventory       |                                                                                        |                        |                      |   |          |         |
| 😵 FusionWMS       |                                                                                        |                        |                      |   |          |         |
| III More Items    |                                                                                        |                        |                      |   |          |         |
|                   |                                                                                        |                        |                      |   |          |         |
| <                 |                                                                                        |                        |                      |   |          |         |

Figure: Set the Criteria and Run the Report

Note that Zone is not mandatory to generate the Report. The items which are associated with the same warehouse and Location will be populated on the report.

| (a) Acumatica     | Search Q            |                           |                  |                   | Revision Two Capital 🗸 | 5/16/2025<br>6:14 AM Y (2) | 💄 harsha   | ~       |
|-------------------|---------------------|---------------------------|------------------|-------------------|------------------------|----------------------------|------------|---------|
| A Favorites       | Put Away            |                           |                  |                   |                        |                            |            | TOOLS . |
| 🕑 Data Views      | 0 🖲 📽 K < > > PRINT | SEND EXPORT .             |                  |                   |                        | Type your                  | query here | Find    |
| Time and Expenses |                     | F                         | ut Away Report   | 5/16/2025         |                        |                            |            |         |
| Finance           |                     | Warehouse: WHOLESALE      | Location: R1S1   | <u> </u>          |                        |                            |            |         |
|                   |                     | Item Description          | Otv U            | OM Primary Locati | <b>n</b>               |                            |            |         |
| \$ Banking        |                     | AACOMPUT01 Acer Laptop Co | mputer 1.468.00  | EA R1S2           |                        |                            |            |         |
| Projects          |                     | AALEGO500 Lego 500 pie    | ce set 18.411.00 | EA R1S2           |                        |                            |            |         |
| -                 |                     | ADAPTOR Adaptor           | 1.038.00         | EA R1S3           |                        |                            |            |         |
| Payables          |                     |                           |                  |                   |                        |                            |            |         |
| Receivables       |                     |                           |                  |                   |                        |                            |            |         |
| Sales Orders      |                     |                           |                  |                   |                        |                            |            |         |
| Purchases         |                     |                           |                  |                   |                        |                            |            |         |
| D Inventory       |                     |                           |                  |                   |                        |                            |            |         |
| S FusionWMS       |                     |                           |                  |                   |                        |                            |            |         |
| III More Items    |                     |                           |                  |                   |                        |                            |            |         |
|                   |                     |                           |                  |                   |                        |                            |            |         |
|                   |                     |                           |                  |                   |                        |                            |            |         |
|                   |                     |                           |                  |                   |                        |                            |            |         |
| <                 |                     |                           |                  |                   |                        |                            |            | ~       |

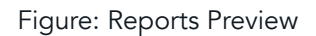

### Unpack option introduced in Handheld

On the HandHeld we have introduced a new option [UNPACK].

| NoxPlayer 7.0.5.8       | ② ≡ ◎ − □ × |
|-------------------------|-------------|
|                         | 💙 🖹 🗎 3:52  |
| Quick Pack              | ×           |
| Enter shipment #:       |             |
| 006086                  | $\odot$     |
| C Enter manual quantity |             |
| QUICK PACK              | SAVE        |
| UNPACK                  | COMMIT      |
| REVIEW                  | CONFIRM     |
| CANCEL                  |             |
|                         |             |

Figure: UNPACK button on the HandHeld

This feature will help you when something when wrong during the Packing Process in Quick Pack and then you will get some errors. This Unpack feature will help you to Unpack it.

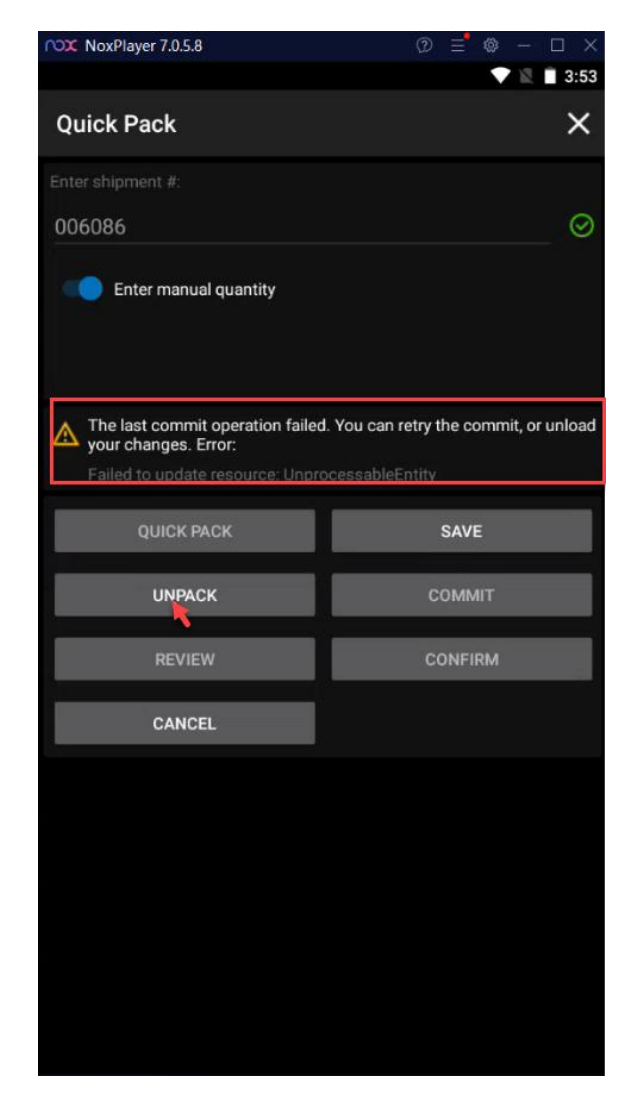

Figure: Use Unpack option in case of commit error

After unpacking you need to enter the correct details in the Quick Pack and complete the process.

### **Stock Reverse in the Reserve Location**

We have introduced a new [Save & Reserve] button on the Container Screen of the HandHeld device. When processing a Sales Order with a valid SO number, selecting this option will automatically:

- Create a container in Acumatica with the [Reserve] checkbox enabled
- Move the item to the designated Reserve Location
- Display the reserved record in the Fusion Reserve Process screen for tracking

This reserve action can also be performed **manually** from both **Acumatica** and the **HandHeld interface** for added flexibility.

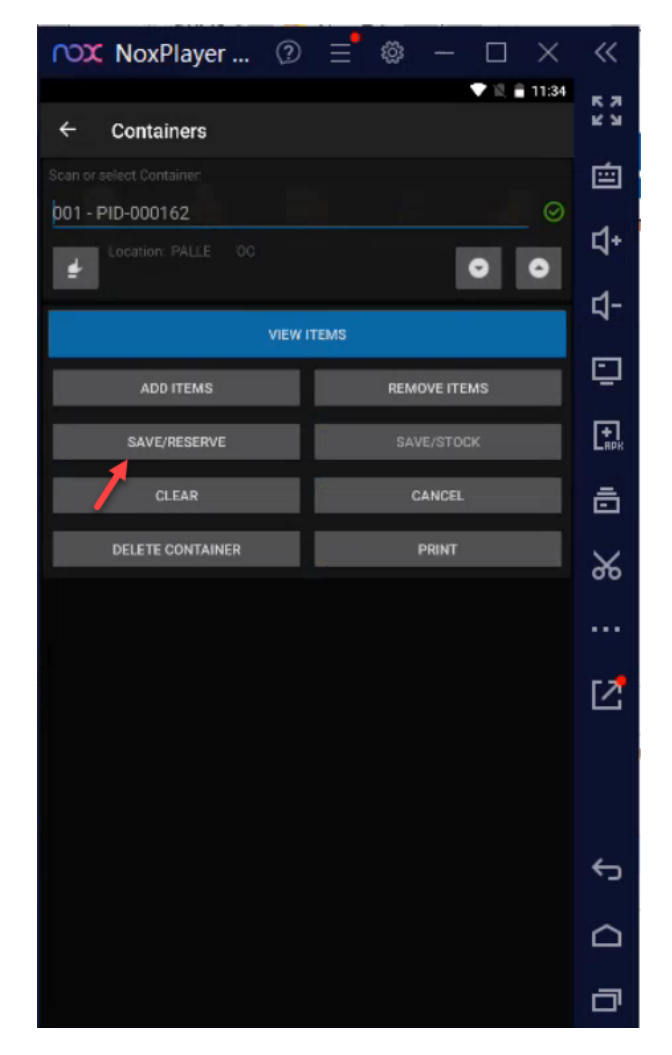

Figure: Save & Reserve on the HandHeld

This functionality will help the user to reserve stock in the reserve location. Navigate to Acumatica and create a Sales Order as shown below.

| 🕲 Acumatica          | Search Q                                          |                                                |                                         | Revision Two Products<br>Products Wholesale | 5/26/2025 🗸 💿 💄 admin admin 🗸          |
|----------------------|---------------------------------------------------|------------------------------------------------|-----------------------------------------|---------------------------------------------|----------------------------------------|
| ☆ Favorites          | Sales Orders<br>SO 000400 - Alta Ace              |                                                |                                         | NOTES ACTIVITIES                            | FILES CUSTOMIZATION TOOLS -            |
| 🕒 Data Views         | 5 □ Ω + □ D ×                                     | к < > ы                                        | QUICK PROCESS CREATE SHIPMENT HOLD ···  |                                             | Mamos                                  |
| *                    | * Order Type: SO ,C                               | Customer: AAC                                  | CUSTOMER - Alta Ace ,O Ordered Qty.:    | 4.00                                        | Customer                               |
| () Time and Expenses | Order Nbr.: 000400                                | * Location: MAIN                               | IN - Primary Location O Detail Total:   | 80.00                                       | Dears                                  |
| Einanca              | * Date: 5/26/2025                                 | Contact: Ame                                   | elia Armstrong 0 Document Dis           | 0.00                                        | rep.                                   |
| iii Finance          | * Requested On: 5/26/2025                         | Currency: USD                                  | D D 1.00 * VIEW BASE Freight Total:     | 0.00                                        | Related<br>Return<br>Documenta         |
| S Banking            | Customer Order N                                  | * Project: X - N                               | Non-Project Code. ,O / Tax Total:       | 0.00                                        |                                        |
|                      | External Reference:                               | Description:                                   | Order Total:                            | 80.00                                       |                                        |
| Payables             |                                                   |                                                | li.                                     |                                             |                                        |
| Receivables          | DETAILS TAXES COMMISSIONS     T                   | FINANCIAL SHIPPING                             | ADDRESSES DISCOUNTS SHIPMENTS PAYMENT I | INKS PAYMENTS RELATIN                       | ONS TOTALS                             |
| Sales Orders         | B D *Branch *Inventory ID                         | Related Substituti Free<br>Items Required Item | ee Warehouse Line Description           | *UOM Quantity                               | Qty. On Open Qty. Unit Price Shipments |
| Purchases            | > 0 D PRODWHOLE BLUEBOTTLE                        |                                                | RETAIL BLUEBOTTLE                       | EA 2.00                                     | 0.00 2.00 9 20.00                      |
|                      | PRODWHOLE PINKBOTTLE                              | 0 0                                            | RETAIL PINK BOTTLE                      | EA 2.00                                     | 0.00 2.00 20.00                        |
|                      |                                                   |                                                |                                         |                                             |                                        |
| Dashboards           |                                                   |                                                |                                         |                                             |                                        |
| 💭 FusionWMS          |                                                   |                                                |                                         |                                             |                                        |
|                      | <                                                 |                                                |                                         |                                             | >                                      |
| <                    | On Hand 1,000.00 EA, Available 998.00 EA, Availab | le for Shipping 1,000.00 EA, AI                | Allocated 0.00 EA                       |                                             | IC C > >I C                            |

Figure: Sales Order Created with the SO Number.

Now on the HandHeld click on the Container option and add the item which you have created in the Sales Order. In case you have multiple items enter both the items and navigate back to the Container Screen and click on [Save/ Reserve] button.

Now you will have two options, the on the HandHeld on the Reserve Container as shown below.

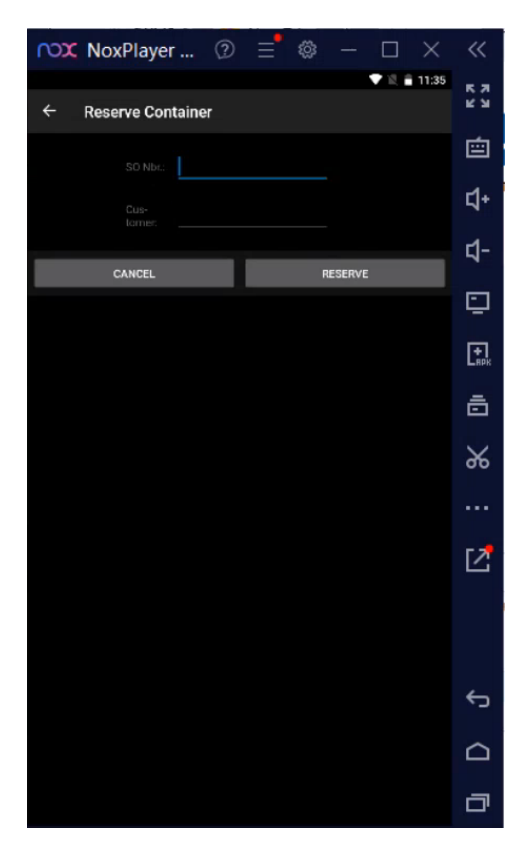

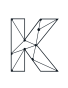

You can reserve the stock by entering the Sales Order Number or by entering the name of the customer.

NoxPlayer ... 💿 ≡ ∞ << 🛡 🖹 🔒 11:36 к л 2 У **Reserve Container** 會 **1**+ **1**-RESERVE ⊡ t. ō Ж ☑ Ś  $\square$ 

Upon entering the Sales Order Number click on the Reserve button on HandHeld.

Figure: Enter the Sales Order Number and click on Reserve

Upon clicking on Reserve, you will be redirected to Container screen with the success message.

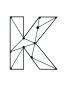

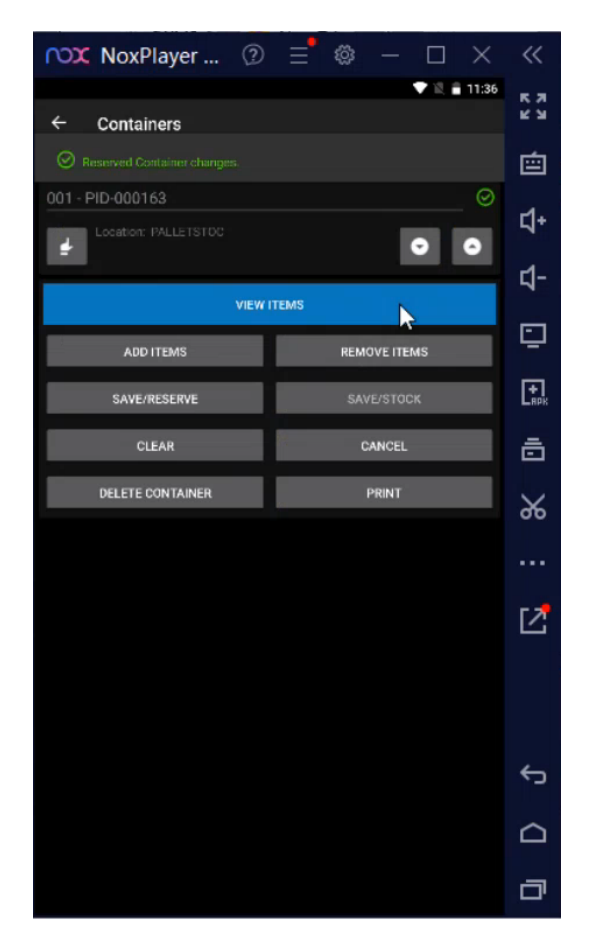

Figure: Reserve Container are changed.

Now, navigate to Acumatica Container Screen and click on the Container Record from Container Screen.

| Acumatica            | CONTAIN Q 🖒                                     |                              |                              | Revision Two Products<br>Products Wholesale 5/26/2025<br>11:04 PM | 0 | 💄 admin    | admin 🗸             |
|----------------------|-------------------------------------------------|------------------------------|------------------------------|-------------------------------------------------------------------|---|------------|---------------------|
| ☆ Favorites          | MENU ITEMS (12)                                 | TRANSACTIONS AND PROFILES    | HELP TOPICS                  | FILES                                                             | × | TOOLS -    | Invoices and        |
| 🕒 Data Views         | ⊕ Data Views                                    |                              |                              |                                                                   |   | _          | Memos               |
| Time and Expenses    | Inquiries                                       |                              |                              |                                                                   |   | Ŷ          | Customer<br>Details |
| Finance              | FR-Container Provide Pallet<br>FR-Bin Container |                              |                              |                                                                   |   |            | Related             |
| \$ Banking           | FR-Container Shipment Summary                   |                              |                              |                                                                   |   |            | Return<br>Documents |
| Payables             | FR-Container Details by Shipment                |                              |                              |                                                                   |   |            |                     |
| (+) Receivables      | Reports                                         |                              |                              |                                                                   |   |            |                     |
| Sales Orders         | Container Label                                 |                              |                              |                                                                   |   | Unit Price |                     |
|                      | FusionWMS                                       |                              |                              |                                                                   |   |            |                     |
| Furchases            | Transactions                                    | Reports                      | Preferences                  |                                                                   |   | 20.00      |                     |
| Diventory            | * Containen                                     | Container Label              | Fusion Container Preferences |                                                                   |   | 20.00      |                     |
| O Deatheast          | Open in new tab                                 | Ship Container Labels        |                              |                                                                   |   |            |                     |
| Dashboards           | Open in new window                              | Ship Container Master Labels |                              |                                                                   |   |            |                     |
| 👶 FusionWMS          |                                                 | Container ID                 |                              |                                                                   |   |            |                     |
|                      |                                                 |                              |                              |                                                                   |   | >          |                     |
| javascript: void 0 < |                                                 |                              |                              |                                                                   |   | > >        | <                   |

Figure: Click on the Container Screen in Acumatica

| @ Acumatica         | Search                                                     | NoxPlayer ⑦                                     | ≡°⊗ – □ ×    | ~                |           | Revision Two P<br>Products Wholesa | roducts 🗸            | 5/26/2025<br>11:08 PM | 0                   | admin ad    | min 🗸   |
|---------------------|------------------------------------------------------------|-------------------------------------------------|--------------|------------------|-----------|------------------------------------|----------------------|-----------------------|---------------------|-------------|---------|
| 🛠 Favorites         | Containers \star                                           | ← Containers                                    | V 🔍 🗖 11:36  | <u>к</u> и<br>ки |           |                                    |                      |                       | CUSTOM              | IZATION - 1 | TOOLS - |
| 🕒 Data Views        |                                                            | Reserved Containet changes     001 - PID-000163 | ⊘            | <br>⊂1+          |           |                                    |                      |                       |                     |             |         |
| Time and Expenses   | Drag column header here to co                              | afic                                            | • •          | с1-              |           |                                    |                      | 78                    |                     |             | Q       |
| Finance             | Container ID Conta                                         | ine VIEW ITE                                    | 45           | Last Mo          | dified By | Last<br>Modified                   | Location             | Shipment<br>Nbr       | Warehouse           | Status      | Box     |
| \$ Banking          | > <u>PID-000163</u> Mast                                   | ADD ITEMS                                       | REMOVE ITEMS | admin            |           | 5/26/2025                          | PALLETSTOC           |                       | WHOLESALE           | Active      |         |
| Payablac            | PID-000160 Mast                                            | CLEAR                                           | CANCEL       | admin            |           | 5/26/2025                          | PALLETSTOC           |                       | WHOLESALE           | Active      |         |
| Payables            | PID-000158 Mast                                            | DELETE CONTAINER                                | PRINT        | admin            |           | 5/28/2025                          | PALLETSHIP           | 006321                | WHOLESALE           | Shipped     | PALI    |
| Receivables         | PID-000157 Inner<br>PID-000156 Mast                        | P:                                              |              | admin            |           | 5/19/2025                          | PALLETSHIP           | 006321                | WHOLESALE           | Shipped     | PALI    |
| Sales Orders        | PID-000155 Mast                                            | erl                                             |              | admin            |           | 5/18/2025                          | SHIPPING             | 006319                | WHOLESALE           | Active      | PALI    |
|                     | PID-000154         Mast           PID-000153         Mast  | er i                                            |              | admin<br>admin   |           | 5/18/2025                          | SHIPPING             | 006318                | WHOLESALE           | Active      | PALI    |
|                     | PID-000152 Mast                                            | eri                                             |              | admin            |           | 5/18/2025                          | PALLETSHIP           | 006315                | WHOLESALE           | Shipped     | PALI    |
| Inventory           | PID-000151         Inner           PID-000150         Mast | P:                                              |              | admin<br>harsha  |           | 5/18/2025                          | SHIPPING<br>R10RACK1 | 006315                | WHOLESALE<br>RETAIL | Shipped     | LAR     |
| Dashboards          | PID-000149 Mast                                            | erl                                             |              | ← <u>harsha</u>  |           | 5/18/2025                          | R10RACK1             |                       | RETAIL              | Active      | PALI    |
| 🐼 FusionWMS         | PID-000148         Mast           PID-000147         Mast  | er i                                            |              | admin            |           | 5/15/2025                          | PALLETSHIP           | 006310                | WHOLESALE           | Active      | PALI    |
|                     | <                                                          |                                                 |              | ø                |           |                                    |                      |                       |                     |             | >       |
| javascript:void 0 < | 1-15 of 157 records                                        |                                                 |              |                  |           |                                    |                      | K <                   | 1 of                | 11 pages 💙  | Я       |

Figure: Click on the Container ID that you have entered on the HandHeld

From the Container ID you can view the Order Number, Location, Pallet Stock and the new check box in Acumatica as [Reserve].

| @ Acumatica                                         | Search                         | ٩                         | හ                                            |                       |                                     |          |                   |      | Revision Two Products   Products Wholesale | 5/26/2025<br>11:04 PM | ~ (   | ୭ 🞴    | admin   | admin 🗸 |
|-----------------------------------------------------|--------------------------------|---------------------------|----------------------------------------------|-----------------------|-------------------------------------|----------|-------------------|------|--------------------------------------------|-----------------------|-------|--------|---------|---------|
| 🛱 Favorites                                         | Containers<br>PID-000163 - Alt | a Ace                     |                                              |                       |                                     |          |                   |      |                                            | NOTES                 | FILES | CUSTON | IZATION | TOOLS - |
| 🕒 Data Views                                        | <b>←</b> 🛱 🛱                   | ∽ + @ C                   | ) ~ K K                                      | > >ı                  |                                     |          |                   |      |                                            |                       |       |        |         |         |
| Time and Expenses                                   | ContainerID:<br>ContainerType: | PID-000163<br>Master Pack | OrderNbr     Shipmen                         | r: 0004<br>tNbr:      | 00                                  | 0<br>0   | Box:<br>Weight:   | 0.0  | م<br>000                                   |                       |       |        |         | ^       |
| Finance                                             | * Warehouse:<br>* Location:    | WHOLESALE - Wholes        | Custome Creation                             | r: AAC<br>Date: 5/26/ | USTOMER - Alta Ace<br>2025 11:08 PM | 0        | Length:<br>Width: | 0.0  | 000                                        |                       |       |        |         |         |
| \$ Banking                                          | Status:                        | Active                    | <ul> <li>Label:</li> <li>Barcode:</li> </ul> |                       |                                     |          | Height:           | 0.0  | 000                                        |                       |       |        |         |         |
| Payables                                            | C) + ×                         | Location                  | UOM                                          |                       |                                     | Quantity | Lot/Serial Nbr.   | CONT | AINER ID                                   | BOXI                  | )     |        |         |         |
| + Receivables                                       | > 0 D BLUEBOTT                 | LE RESER                  | /E EA                                        |                       |                                     | 2.00     |                   |      |                                            |                       |       |        |         |         |
| <ul> <li>Sales Orders</li> <li>Purchases</li> </ul> | D <u>pinkbotti</u>             | <u>LE</u> RESER           | /E EA                                        |                       |                                     | 2.00     |                   |      |                                            |                       |       |        |         |         |
| Diventory                                           |                                |                           |                                              |                       |                                     |          |                   |      |                                            |                       |       |        |         |         |
| 🕢 Dashboards                                        |                                |                           |                                              |                       |                                     |          |                   |      |                                            |                       |       |        |         |         |
| 🐯 FusionWMS                                         |                                |                           |                                              |                       |                                     |          |                   |      |                                            |                       |       |        |         |         |
| <                                                   |                                |                           |                                              |                       |                                     |          |                   |      |                                            |                       |       |        | <       | > >     |

#### Figure: New Check box in Acumatica as [Reserve]

This indicates that the Stock has been moved to the [Reserve] location. The same will be displayed in the Inventory Summary on Acumatica.

The Reserve check box will be automatically checked. Though you have the option to uncheck it manually then the [Reserve] location will change.

| @ Acumatica         | Search                        | ৎ ৩                         |                |                       |          |                 | Revisi    | on Two Products 🗸<br>s Wholesale | 5/26/2025<br>11:05 PM | 0     | 💄 admin     | admin 🗸 |
|---------------------|-------------------------------|-----------------------------|----------------|-----------------------|----------|-----------------|-----------|----------------------------------|-----------------------|-------|-------------|---------|
| ☆ Favorites         | Containers<br>PID-000163 - Al | lta Ace                     |                |                       |          |                 |           |                                  | NOTES FIL             | ES CU | STOMIZATION | TOOLS - |
| 🕒 Data Views        | <b>←</b> 🛱 🛱                  | ν + ΰ Ď · I                 | < < > >        | I                     |          |                 |           |                                  |                       |       |             |         |
|                     | ContainerID:                  | PID-000163 ,0               | OrderNbr:      | 000400                | Q        | Box:            |           | Q                                |                       |       |             | ^       |
| U Time and Expenses | ContainerType:                | Master Pack V               | ShipmentNbr:   |                       | Q        | Weight          | 0.0000    |                                  |                       |       |             |         |
|                     | * Warehouse:                  | WHOLESALE - Wholesale O     | Customer:      | AACUSTOMER - Alta Ace | Q        | Length:         | 0.0000    |                                  |                       |       |             |         |
| Hinance             | * Location:                   | PALLETSTOC - Pallet Stor ,P | Creation Date: | 5/28/2025 11:06 PM    |          | Width:          | 0.0000    |                                  |                       |       |             |         |
| *                   | Status:                       | Active ~                    | Label:         |                       |          | Height:         | 0.0000    |                                  |                       |       |             |         |
| S Banking           |                               | Reserve                     | Barcode:       |                       |          |                 |           |                                  |                       |       |             |         |
| Payables            | с + х                         |                             |                |                       |          |                 |           |                                  |                       |       |             |         |
|                     | Inventory I                   | D Location                  | UOM            |                       | Quantity | Lot/Serial Nbr. | CONTAINER | ID                               | BOX ID                |       |             |         |
| Receivables         | > 0 D BLUEBOTT                | TLE PALLETSTOC              | EA             |                       | 2.00     |                 |           |                                  |                       |       |             |         |
| -                   |                               | TLE PALLETSTOC              | EA             |                       | 2.00     |                 |           |                                  |                       |       |             |         |
| Sales Orders        |                               |                             |                |                       |          |                 |           |                                  |                       |       |             |         |
|                     |                               |                             |                |                       |          |                 |           |                                  |                       |       |             |         |
| Durchases           |                               |                             |                |                       |          |                 |           |                                  |                       |       |             |         |
| Fulcidades          |                               |                             |                |                       |          |                 |           |                                  |                       |       |             |         |
| <b>D</b>            |                               |                             |                |                       |          |                 |           |                                  |                       |       |             |         |
| hold inventory      |                               |                             |                |                       |          |                 |           |                                  |                       |       |             |         |
|                     |                               |                             |                |                       |          |                 |           |                                  |                       |       |             |         |
| (2) Dashboards      |                               |                             |                |                       |          |                 |           |                                  |                       |       |             |         |
|                     |                               |                             |                |                       |          |                 |           |                                  |                       |       |             |         |
| S FusionWMS         |                               |                             |                |                       |          |                 |           |                                  |                       |       |             |         |
|                     |                               |                             |                |                       |          |                 |           |                                  |                       |       |             |         |
| <                   |                               |                             |                |                       |          |                 |           |                                  |                       |       | I< <        | > >     |

Figure: Location will be changed from Reserve to PalletStock if you uncheck the Checkbox manually

On the Acumatica we have introduced a new screen [Process Reserve Orders] under Processes in Fusion WMS.

| @ Acumatica                                           | Search Q                                                                                     | ර                                                                                                    |                                                                                               | Revision Two Products<br>Products Wholesale                                                                              | 5/26/2025<br>11:06 PM               | 0 | 💄 ad                         | lmin admin 🗸          |
|-------------------------------------------------------|----------------------------------------------------------------------------------------------|----------------------------------------------------------------------------------------------------|-----------------------------------------------------------------------------------------------|----------------------------------------------------------------------------------------------------|-------------------------------------|---|------------------------------|-----------------------|
| ☆ Favorites                                           | FusionWMS                                                                                    |                                                                                                    |                                                                                               |                                                                                                    | 4 發                                 | × | TOMIZATI                     | ON TOOLS -            |
| Data Views     Time and Expenses     Finance          | Transactions<br>Fusion Shipments<br>Containers<br>Fusion Commit Processes<br>Boards and Maps | Inquiries<br>In-Ship Location (Not in Shipment)<br>Fusion Balanced Transfers<br>FR-QpackPriority<br>Empty Locations | Reports<br>Container Label<br>Wave Pick Combined<br>Wave Pick Individual<br>Down Stock Report | Preferences<br>Fusion Sales Order Pref<br>Fusion Inventory Prefere<br>Fusion Customers Prefer<br>Fusion Container Prefer | erences<br>ences<br>rences<br>ences |   | Booked                       | ,D<br>FS Allocated    |
| <ul><li>\$ Banking</li><li>Payables</li></ul>         | Fusion Error Log<br>Processes<br>Fusion Cross Dock                                           | FR - Reserve Stock<br>FR - Pallet Stock<br>FR-PIReview                                                              | Wave Pick Summary<br>Ship Container Labels<br>Ship Container Master Labels<br>Container ID    | ★ Fusion Warehouses Pre<br>Fusion Boxes<br>Other                                                                         | ferences                            |   | 0.00<br>0.00<br>0.00<br>0.00 | 0.00                  |
| <ul> <li>Receivables</li> <li>Sales Orders</li> </ul> | Process Containers                                                                           | St                                                                                                    | Put Away                                                                                      | Item Label<br>Item Label LotSerial                                                                                       |                                     |   | 0.00                         | 0.00                  |
| Purchases                                             |                                                                                              |                                                                                                    |                                                                                               |                                                                                                    |                                     |   |                              |                       |
| Dashboards                                            |                                                                                              |                                                                                                    |                                                                                               |                                                                                                    |                                     |   |                              |                       |
| Javascript: void 0                                    |                                                                                              |                                                                                                    |                                                                                               |                                                                                                    |                                     |   | IK ·                         | <b>&gt;</b><br>اد د ع |

Upon clicking on the option Process Reserve Order screen will appear with Create Shipment Option.

| @ Acumatica              | 3 | Search |               | ۹             | ව         |             |            |                 |              | Revision<br>Products V | Two Products<br>/holesale | <ul> <li>✓ 5/<br/>11</li> </ul> | 26/2025<br>ов РМ 🗸 🗸 | 0   | ) 💄 ad       | min admin 🗸  |
|--------------------------|---|--------|---------------|---------------|-----------|-------------|------------|-----------------|--------------|------------------------|---------------------------|---------------------------------|----------------------|-----|--------------|--------------|
| ☆ Favorites              | P | roces  | s Reserve Ord | lers *        |           |             |            |                 |              |                        |                           |                                 |                      |     | CUSTOMIZATIO | ON TOOLS -   |
| C Data Views             |   | Action | Creat         | e Shipment v  | u 0 • m   | μ v         |            |                 |              |                        |                           |                                 |                      |     |              |              |
| Time and Expenses        |   |        | 1             |               |           |             |            |                 |              |                        |                           |                                 |                      |     |              |              |
| in Thance                |   |        | Order Nbr     | Order<br>Type | Warehouse | Customer CD | Order Date | Request<br>Date | Inventory ID | Status Order           | UOM                       | Base<br>Unit                    | Order                | Qty | Shipped Qty  | Pending Qty  |
| \$ Banking               | > |        | 000234        | SO            | WHOLESALE | SAHITHYAAV  | 4/11/2025  | 4/11/2025       | ROSE         | Open                   | EA                        | EA                              | 1                    | 00  | 0.00         | 1.00         |
| Payables                 |   |        | 000234        | so            | WHOLESALE | SAHITHYAAV  | 4/11/2025  | 4/11/2025       | SUNFLOWER    | Open<br>Back Order     | EA                        | EA                              | 1                    | 00  | 0.00         | 1.00<br>3.00 |
| A Dessivables            |   |        | 000273        | so            | WHOLESALE | ABARTENDE   | 4/14/2025  | 4/14/2025       | MENSPANT     | Open                   | EA                        | EA                              | 5                    | 00  | 0.00         | 5.00         |
| Receivables              |   |        | 000273        | so            | WHOLESALE | ABARTENDE   | 4/14/2025  | 4/14/2025       | MENSSHIRT    | Open                   | EA                        | EA                              | 5                    | 00  | 0.00         | 5.00         |
| Sales Orders             |   |        | 000207        | so            | WHOLESALE | AACUSTOMER  | 5/26/2025  | 5/26/2025       | BLUEBOTTLE   | Open                   | EA                        | EA                              | 4                    | 00  | 0.00         | 4.00         |
| D Purchases              |   |        | 000400        | so            | WHOLESALE | AACUSTOMER  | 5/28/2025  | 5/26/2025       | PINKBOTTLE   | Open                   | EA                        | EA                              | 4                    | 00  | 0.00         | 4.00         |
| Inventory     Dashboards |   |        |               |               |           |             |            |                 |              |                        |                           |                                 |                      |     |              |              |
| S FusionWMS              |   |        |               |               |           |             |            |                 |              |                        |                           |                                 |                      |     |              |              |
| <                        | < |        |               |               |           |             |            |                 |              |                        |                           |                                 |                      |     |              | <b>&gt;</b>  |

Figure: Create Shipment Option in Process Reserve Orders

A GI also has been added to the Container Screen as [Reserve]. The Container which is in Reserve will be shown here. In case if you have unchecked the Reverse checkbox, it will not be displayed.

| @ Acumatica       | Search                          | <u>م</u> ی                  |                           |                       |          |                    | Revis<br>Produc | ion Two Products 🗸 | 5/26/2025<br>11:09 PM | 0 💄       | admin admin 🗸   |
|-------------------|---------------------------------|-----------------------------|---------------------------|-----------------------|----------|--------------------|-----------------|--------------------|-----------------------|-----------|-----------------|
| ☆ Favorites       | Containers<br>PID-000163 - Alta | Ace                         |                           |                       |          |                    |                 |                    | NOTES FIL             | ES CUSTOM | IZATION TOOLS - |
| 🕒 Data Views      | ← 🛱 🛱 🗸                         | n + @ 0 - ⊮                 | <                         |                       |          |                    |                 |                    |                       |           |                 |
| Time and Expenses | ContainerID:                    | PID-000163 ,0               | OrderNbr:                 | 000400                | Q        | Box:               |                 | م                  |                       |           | ^               |
|                   | * Warehouse:                    | WHOLESALE - Wholesale $ ho$ | ShipmentNbr:<br>Customer: | AACUSTOMER - Alta Ace | Q        | Weight:<br>Length: | 0.0000          |                    |                       |           |                 |
| iiii Finance      | * Location:<br>Status:          | PALLETSTOC - Pallet Stor O  | Creation Date:<br>Label:  | 5/26/2025 11:08 PM    |          | Width:<br>Height:  | 0.0000          |                    |                       |           |                 |
| \$ Banking        |                                 | Reserve                     | Barcode:                  |                       |          |                    |                 |                    |                       |           |                 |
| Payables          |                                 | • X                         | HOM                       |                       | Quantity | Lot/Serial Nhr     | CONTAINE        | RID                | BOX ID                |           |                 |
| + Receivables     |                                 | RESERVE                     | EA                        |                       | 2.00     |                    |                 |                    |                       |           |                 |
| Sales Orders      | D <u>PINKBOTTLE</u>             | RESERVE                     | EA                        |                       | 2.00     |                    |                 |                    |                       |           |                 |
|                   |                                 |                             |                           |                       |          |                    |                 |                    |                       |           |                 |
| ₩ Purchases       |                                 |                             |                           |                       |          |                    |                 |                    |                       |           |                 |
| Diventory         |                                 |                             |                           |                       |          |                    |                 |                    |                       |           |                 |
| 🕢 Dashboards      |                                 |                             |                           |                       |          |                    |                 |                    |                       |           |                 |
| 😴 FusionWMS       |                                 |                             |                           |                       |          |                    |                 |                    |                       |           |                 |
|                   |                                 |                             |                           |                       |          |                    |                 |                    |                       |           |                 |
| <                 |                                 |                             |                           |                       |          |                    |                 |                    |                       |           |                 |

Figure: Reserve check box is checked.

| Acumatica         | Search               | ٩                        | ර                 |             |                  | Revision Two F<br>Products Wholes | Products 🗸 | 5/26/2025<br>11:09 PM | 0         | admin adr   | nin 🗸  |
|-------------------|----------------------|--------------------------|-------------------|-------------|------------------|-----------------------------------|------------|-----------------------|-----------|-------------|--------|
| Favorites         | Containers \star     |                          |                   |             |                  |                                   |            |                       | CUSTOM    | IZATION - T | OOLS - |
| 🕒 Data Views      |                      | STOCK ON SHI             | PMENTS SHIPPED EM | PTY RESERVE |                  |                                   |            |                       |           |             |        |
| Time and Expenses | Drag column header l | here to configure filter |                   |             |                  |                                   |            | Y                     | · [       |             | Q      |
| Finance           | Container ID         | ContainerType            | Created By        | Created On  | Last Modified By | Last<br>Modified<br>On            | Location   | Shipment<br>Nbr       | Warehouse | Status      | Box    |
| S Banking         | > PID-000163         | Master Pack              | admin             | 5/26/2025   | admin            | 5/26/2025                         | PALLETSTOC |                       | WHOLESALE | Active      |        |
| <b>v</b>          | PID-000161           | Master Pack              | admin             | 5/26/2025   | admin            | 5/26/2025                         | PALLETSTOC |                       | WHOLESALE | Active      |        |
| Payables          | PID-000160           | Master Pack              | admin             | 5/26/2025   | admin            | 5/26/2025                         | PALLETSTOC |                       | WHOLESALE | Active      |        |
|                   | PID-000158           | Master Pack              | admin             | 5/19/2025   | admin            | 5/28/2025                         | PALLETSHIP | 006321                | WHOLESALE | Shipped     | PALI   |
| + Receivables     | PID-000102           | Master Pack              | admin             | 4/23/2025   | admin            | 4/23/2025                         | PALLETSHIP | 006259                | WHOLESALE | Active      | PALI   |
|                   | PID-000093           | Master Pack              | admin             | 4/18/2025   | admin            | 4/18/2025                         | PALLETSTOC |                       | WHOLESALE | Active      |        |
| Sales Orders      | PID-000090           | Master Pack              | admin             | 4/18/2025   | admin            | 4/18/2025                         | PALLETSTOC |                       | WHOLESALE | Active      |        |
|                   | PID-000072           | Master Pack              | admin             | 4/15/2025   | admin            | 4/15/2025                         | PALLET STO |                       | RETAIL    | Active      |        |
| Purchases         | PID-000070           | Master Pack              | admin             | 4/15/2025   | admin            | 4/15/2025                         | PALLETSTOC |                       | WHOLESALE | Active      | PALI   |
|                   | PID-000069           | Master Pack              | admin             | 4/15/2025   | admin            | 4/15/2025                         | PALLETSTOC |                       | WHOLESALE | Active      |        |
| D Inventory       | PID-000063           | Master Pack              | admin             | 4/14/2025   | admin            | 4/14/2025                         | R1S1       |                       | WHOLESALE | Active      | PALI   |
|                   | PID-000061           | Master Pack              | admin             | 4/14/2025   | admin            | 4/14/2025                         | PALLETSTOC | 006178                | WHOLESALE | Active      |        |
| Dashboards        | PID-000051           | Master Pack              | admin             | 4/14/2025   | admin            | 4/14/2025                         | PALLETSTOC | 006162                | WHOLESALE | Active      |        |
|                   | PID-000045           | Master Pack              | admin             | 4/11/2025   | admin            | 4/11/2025                         | PALLETSTOC |                       | WHOLESALE | Active      |        |
| S FusionWMS       | PID-000044           | Master Pack              | admin             | 4/11/2025   | admin            | 4/11/2025                         | PALLETSTOC |                       | WHOLESALE | Active      |        |
|                   | <                    |                          |                   |             |                  |                                   |            |                       |           |             | >      |
| <                 | 1-15 of 33 records   |                          |                   |             |                  |                                   | _          | K K                   | 1 0       | f3 pages >  | ж      |

#### Figure: Reserve Checkbox is checked

If the checkbox is un-checked the record will not be displayed. Record ID- 163 will not be displayed.

| @ Acumatica       | Search               | ۹                          | ୰                |              |                  | Revision Two Products<br>Products Wholesale | 5/26/2025<br>11:09 PM | 0         | 💄 admin adı  | min 🗸   |
|-------------------|----------------------|----------------------------|------------------|--------------|------------------|---------------------------------------------|-----------------------|-----------|--------------|---------|
| ☆ Favorites       | Containers *         |                            |                  |              |                  |                                             |                       | CUSTON    |              | TOOLS - |
| 🕒 Data Views      | ک م +<br>All records | STOCK ON SH                | PMENTS SHIPPED E | MPTY RESERVE |                  |                                             |                       |           |              |         |
| Time and Expenses | Drag column header   | r here to configure filter |                  |              |                  |                                             | <b>7</b> 8            |           |              | Q       |
| Finance           | 🗄 Container ID       | ContainerType              | Created By       | Created On   | Last Modified By | Last Location<br>Modified<br>On             | Shipment<br>Nbr       | Warehouse | Status       | Box     |
| S Banking         | PID-000161           | Master Pack                | admin            | 5/26/2025    | admin            | 5/26/2025 PALLETS                           | TOC                   | WHOLESALE | Active       |         |
| ¥3                | PID-000160           | Master Pack                | admin            | 5/26/2025    | admin            | 5/26/2025 PALLETS                           | TOC                   | WHOLESALE | Active       |         |
| Payables          | PID-000158           | Master Pack                | admin            | 5/19/2025    | admin            | 5/26/2025 PALLETS                           | HIP 006321            | WHOLESALE | Shipped      | PALI    |
| 201               | PID-000102           | Master Pack                | admin            | 4/23/2025    | admin            | 4/23/2025 PALLETS                           | HIP 008259            | WHOLESALE | Active       | PALI    |
| Receivables       | PID-000093           | Master Pack                | admin            | 4/18/2025    | admin            | 4/18/2025 PALLETS                           | TOC                   | WHOLESALE | Active       |         |
|                   | PID-000090           | Master Pack                | admin            | 4/18/2025    | admin            | 4/18/2025 PALLETS                           | TOC                   | WHOLESALE | Active       |         |
| Sales Orders      | PID-000072           | Master Pack                | admin            | 4/15/2025    | admin            | 4/15/2025 PALLET S                          | <u></u>               | RETAIL    | Active       |         |
|                   | PID-000070           | Master Pack                | admin            | 4/15/2025    | admin            | 4/15/2025 PALLETS                           | TOC                   | WHOLESALE | Active       | PALI    |
| Purchases         | PID-000069           | Master Pack                | admin            | 4/15/2025    | admin            | 4/15/2025 PALLETS                           | TOC                   | WHOLESALE | Active       |         |
|                   | PID-000063           | Master Pack                | admin            | 4/14/2025    | admin            | 4/14/2025 R1S1                              |                       | WHOLESALE | Active       | PALI    |
| Inventory         | PID-000061           | Master Pack                | admin            | 4/14/2025    | admin            | 4/14/2025 PALLETS                           | TOC 006178            | WHOLESALE | Active       |         |
|                   | PID-000051           | Master Pack                | admin            | 4/14/2025    | admin            | 4/14/2025 PALLETS                           | TOC 006162            | WHOLESALE | Active       |         |
| Dashboards        | PID-000045           | Master Pack                | admin            | 4/11/2025    | admin            | 4/11/2025 PALLETS                           | TOC                   | WHOLESALE | Active       |         |
|                   | PID-000044           | Master Pack                | admin            | 4/11/2025    | admin            | 4/11/2025 PALLETS                           | TOC                   | WHOLESALE | Active       |         |
| 😚 FusionWMS       | PID-000043           | Master Pack                | admin            | 4/11/2025    | admin            | 4/11/2025 PALLETS                           | roc                   | WHOLESALE | Active       |         |
|                   | <                    |                            |                  |              |                  |                                             |                       |           |              | >       |
| <                 | 1-15 of 32 records   |                            |                  |              |                  |                                             | K K                   | 1         | of 3 pages 💙 | ж       |

Figure: Unchecked Container ID will be displayed in the Reserve column

In the previous scenario we have demonstrated how the Reserve function works with the SO number. Now if you select the customer on the HandHeld, navigate to HandHeld and follow the pre-requisite step and enter the customer's name instead of SO Number as shown below.

| @ Acumatica   | Search Q                                               |                         |                           |                   | Revision Two Proc<br>Products Wholesale | lucts v 5  | /26/2025<br>1:11 PM | 🧿 💄 admin admin          | ~                 |
|---------------|--------------------------------------------------------|-------------------------|---------------------------|-------------------|-----------------------------------------|------------|---------------------|--------------------------|-------------------|
| ☆ Favorites   | Sales Orders<br>SO - Alta Ace                          |                         |                           |                   | D NOTES                                 | ACTIVITIES | FILES CUSTON        |                          | es and            |
| 🕒 Data Views  | ∽ Ω <mark>()</mark> ∽ + ⊕ ¢ ·                          | K < >                   | > QUICK PROCESS CREATE SH | IPMENT HOLD       |                                         |            |                     | Merrie                   | /105              |
|               | * Order Type: SO ,0 Order Nhr : SNEW> 0                | * Customer:             | AACUSTOMER - Alta Ace     | Ordered Qty.:     | 2.00                                    |            |                     | Custor<br>Detail         | 2<br>omer<br>cals |
|               | Status: Open                                           | Order Priority:         | 3 - Standard              | Line Discounts:   | 0.00                                    |            |                     |                          |                   |
| Finance       | * Date: 5/26/2025                                      | Contact:                | Amelia Armstrong 🔎 d      | Document Dis      | 0.00                                    |            |                     | CE <sup>2</sup>          | ated              |
|               | * Requested On: 5/26/2025                              | Currency:               | USD O 1.00 * VIEW BASE    | Freight Total:    | 0.00                                    |            |                     | Return<br>Docume         | um<br>ments       |
| \$ Banking    | Customer Order N                                       | * Project:              | X - Non-Project Code. ,O  | 7 Tax Total:      | 0.00                                    |            |                     |                          |                   |
| Payables      | External Reference:                                    | Description.            | 1.                        | Order Iotal.      | 40.00                                   |            |                     |                          |                   |
| + Receivables | ODETAILS TAXES COMMISSIONS     O + 0 X ADD ITEMS ADD I | FINANCIAL SHIPPI        | ING ADDRESSES DISCOUNTS   | SHIPMENTS PAYMENT | INKS PAYMENTS                           |            | • TOTALS            |                          |                   |
| Sales Orders  | B D *Branch *Inventory ID F                            | ree Warehouse<br>tem    | Line Description          | *UOM Qu           | antity Qty. On<br>Shipments             | Open Qty.  | Unit Price M        | anual Ext. Pric<br>Price |                   |
| ₽ Purchases   |                                                        | RETAIL                  | BLUEBOTTLE                | EA                | 2.00 0.00                               | 2.00       | 20.00               | 40.00                    |                   |
| Inventory     |                                                        |                         |                           |                   |                                         |            |                     |                          |                   |
|               |                                                        |                         |                           |                   |                                         |            |                     |                          |                   |
| Dashboards    |                                                        |                         |                           |                   |                                         |            |                     |                          |                   |
| S FusionWMS   |                                                        |                         |                           |                   |                                         |            |                     |                          |                   |
|               | <                                                      |                         |                           |                   |                                         |            |                     | >                        |                   |
| <             | On Hand 1,000.00 EA, Available 996.00 EA, Available    | e for Shipping 1,000.00 | EA, Allocated 0.00 EA     |                   |                                         |            |                     | < > >I <                 | ξ                 |

Figure: Sales Order In Acumatica

| $\cap \mathbf{X}$ NoxPlayer $\bigcirc \equiv \bigcirc - \Box \times$ | ~        |
|----------------------------------------------------------------------|----------|
| ✓ Reserve Container                                                  | К 3      |
| SO Nbr.:                                                             | É        |
|                                                                      | ₫٠       |
|                                                                      | ଘ-       |
| LANLEL NESERVE                                                       | ⊡        |
|                                                                      | +<br>RPK |
|                                                                      | ō        |
|                                                                      | *        |
|                                                                      |          |
|                                                                      | ⊿        |
|                                                                      |          |
|                                                                      |          |
|                                                                      | ¢        |
|                                                                      |          |
|                                                                      | ٥        |

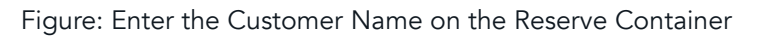

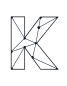

In Acumatica on the Container Screen, you will be able to view the Container ID with [Reserve] check box as checked.

| @ Acumatica          | Search                       | ৎ গু                     |                |                       |           |                 | Revis     | ion Two Products 🗸 | 5/26/2025<br>11:12 PM | · 0     | 💄 admin       | admin 🗸 |
|----------------------|------------------------------|--------------------------|----------------|-----------------------|-----------|-----------------|-----------|--------------------|-----------------------|---------|---------------|---------|
| 🛱 Favorites          | Containers<br>PID-000164 - A | Ita Ace                  |                |                       |           |                 |           |                    | NOTES                 | FILES C | CUSTOMIZATION | TOOLS - |
| 🕒 Data Views         | <b>•</b> =                   | Ω + ΰ Û ·                | K < > >        |                       |           |                 |           |                    |                       |         |               |         |
| () Time and Expenses | ContainerID:                 | PID-000164 ,0            | OrderNbr:      |                       | Q         | Box:            | 0.0000    | Q                  |                       |         |               | ^       |
| _                    | * Warehouse:                 | WHOLESALE - Wholesale 0  | Customer:      | AACUSTUMER - Alta Ace | 2         | Length:         | 0.0000    |                    |                       |         |               |         |
| Finance              | * Location:                  | PALLETSTOC - Pallet Stor | Creation Date: | 5/26/2025 11:14 PM    |           | Width:          | 0.0000    |                    |                       |         |               |         |
| S Banking            | Status:                      | Active ~                 | Label:         |                       |           | Height:         | 0.0000    |                    |                       |         |               |         |
| <b>V</b>             |                              |                          | barcoou.       |                       |           |                 |           |                    |                       |         |               |         |
| Payables             |                              |                          | HOM            |                       | Oursetitu | Lat/Casial Miss | CONTAINED | 10                 | BOXIE                 |         |               |         |
|                      |                              | TLE RESERVE              | EA             |                       | 2.00      | Lou serial Nor. | CONTAINER |                    | BOAIL                 |         |               |         |
| - Receivables        |                              |                          |                |                       |           |                 |           |                    |                       |         |               |         |
| Sales Orders         |                              |                          |                |                       |           |                 |           |                    |                       |         |               |         |
| 7                    |                              |                          |                |                       |           |                 |           |                    |                       |         |               |         |
| H Purchases          |                              |                          |                |                       |           |                 |           |                    |                       |         |               |         |
| lnventory            |                              |                          |                |                       |           |                 |           |                    |                       |         |               |         |
|                      |                              |                          |                |                       |           |                 |           |                    |                       |         |               |         |
| Dashboards           |                              |                          |                |                       |           |                 |           |                    |                       |         |               |         |
| S FusionWMS          |                              |                          |                |                       |           |                 |           |                    |                       |         |               |         |
|                      |                              |                          |                |                       |           |                 |           |                    |                       |         |               |         |
| <                    |                              |                          |                |                       |           |                 |           |                    |                       |         | ۱< <          | > >     |

Figure: Reserve Container Check box is checked.

The location of the container will be shown as [Reserve] as shown above.

Note that it is mandatory to have an Order Number to display the record in the Process Reserve Order.

## **Installation Changes**

There is no installation changes included in this release.

## **UI Changes**

There are no UI changes included in this release.

| Workspace | Screen | Entity |
|-----------|--------|--------|
|           |        |        |

## **Known Bugs and Issues**

• Resolved an issue in 24R2 where Fusion package details were not displayed on the ACH Shipment screen after selecting "Create Shipment." This fix ensures proper visibility of package information during shipment creation. (WMS-1063)

- Fixed an object reference error that occurred on the Fusion Cross Dock screen in 24R2. (WMS-1062)
- Resolved an object reference error that appeared on the Put Away screen in the Handheld device in 24R2. (WMS-1061)
- Fixed an error message issue on the Wave Pick Summary screen in ACM for 24R2. (WMS-1060)
- Resolved an object reference error that occurred on the Handheld device when the user clicked the Sign In button without entering a password. (WMS-1059)
- Fixed an issue where the 'Reserved', 'Available', and 'Available for Shipping' quantity values were not displayed correctly on the Sales Order screen in Acumatica. (WMS-1054)
- Resolved the "Failed to Update Resource: UnprocessableEntity" error that occurred during the update process. (WMS- 1052)
- Validation message was not displayed correctly when a Completed Sales Order number was entered on the Reserve screen in Handheld. This issue has been resolved. (WMS-1047)
- The alert message was not displayed correctly on the Handheld Reserve screen when an invalid customer was entered. This issue has been resolved. (WMS-1046)
- The Partial Reserve Quantity functionality was not working as expected. This issue has been resolved. (WMS-1045)
- Records were not displayed in the Reserve GI when stock was reserved in HandHeld using a customer or without specifying an SO/Customer. (WMS-1044)
- Resolved UI display issues related to Original Quantity and Remaining Quantity on the Quick Pack/Unpack screen in HandHeld. (WMS-1043)
- Resolved UI alignment issue with the Customer field on the Container screen in Acumatica. (WMS-1039)
- In 24R2, duplicate Location ID columns were appearing on the Fusion Warehouse Preferences screen. This issue has now been resolved. (WMS-1038)
- In 24R2, when a Sales Order with two items was processed through the Fusion Reserve Process screen, the Pick Status incorrectly displayed as "Partial Pick". (WMS- 1037)
- An error message was displayed when processing order records using the "Process" button on the Fusion Reserve Process screen. (WMS-1035)
- In the HandHeld Container screen, the Clear button was not disabled when no container was selected. (WMS- 1030)
- On the HandHeld, clicking the Refresh button unintentionally changing the Default Location. (WMS-1029)
- The validation message was missing from the Fusion Warehouse screen when the same location was selected for both Pallet and Reserve. (WMS-1018)
- The Pick & Pack Commit process was not functioning correctly when used with Shipment Allocations. (WMS-994)
- When multiple lines of the same item are present, the Commit Package process updates the shipping information with an inflated quantity, leading to negative allocation issues. (WMS-989)

- Zone Picking will no longer restrict the HandHeld from loading the same shipment multiple times. (WMS-988)
- Updated the HandHeld functionality to eliminate the requirement of entering a Sales Order for the Reserve process. (WMS- 985).
- Validation for User-Enterable tracked items has been removed from the Container screen. (WMS-982).
- Sales Order is no longer mandatory for the Reserve process. (WMS- 978)
- Enhanced Pick & Pack process performance when using Alternate IDs. (WMS-977)
- Resolved an error that occurred when performing a transfer from the Item Lookup screen. (WMS- 974)
- Resolved bug causing snapshot creation failure. (WMS-970)
- Fixed error occurring when printing pick lists on the Process Shipment screen after upgrade. (WMS- 967)
- Optimized WMS Pack station operations concerning warehouse and location management. (WMS- 964)
- Fixed issues with corrupted WMS Advanced and Optimization endpoints related to the Shipment entity. (WMS-946)
- Added sequential numbering to API calls within the same WMS process. (WMS-945)
- Resolved an issue where WMS Packages granted unrestricted access to internal and private system data. (WMS-943)
- Enhanced SPS integration by populating the PRO field with the first item's tracking number for Pack Station shipments. (WMS-940)
- Fixed an issue where Shared Alternate ID was not functioning for different items in the PO Receive module. (WMS-924)
- The shipment details on the Fusion Commit Process screen in ACM after committing them on HH, functioning as anticipated. (WMS-919)
- Fixed PickPack UI to correctly display Item and Cross Reference. (WMS-916)
- Previously, changing the warehouse triggered the FRActiveLocations endpoint to load all warehouses along with their bins, causing performance issues. The process is now improved by first loading only the list of warehouses. Bin (location) data is fetched only after a specific warehouse is selected, significantly reducing response time. (WMS- 906)
- Resolved an issue where users were unable to view multiple items on the Wave Pick Print screen. (WMS-267)
- Fixed Quick Pack errors encountered when deleting a package in ACU. (WMS-794)

### Appendix

| WMS-961 | Limit Pick Optimization UOMs to Fusion Stock UOM and Base UOM. |
|---------|----------------------------------------------------------------|
| WMS-958 | Item Search by PO by Warehouse.                                |
| WMS-952 | Quick Pack UI and process changes                              |
| WMS-917 | Create Transfer from Item Lookup                               |

| WMS-899 | Put Away to Primary Location                                      |
|---------|-------------------------------------------------------------------|
| WMS-793 | QP Can't edit package contents from Acumatica or HH in Quick Pack |
| WMS-724 | Add Acumatica weight to box weight when item packed.              |
| WMS-910 | Stock Reserve- In the Container added an option [Save & Reserve]. |